## **Radicom Research. Inc.** Designer's Guide for the

## RW8300E-a-PR

A set of paired devices: RW8300E-NL + RW8300E

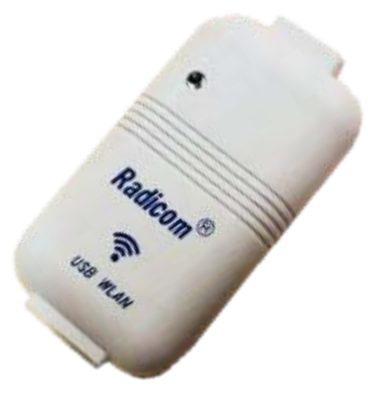

RW8300E

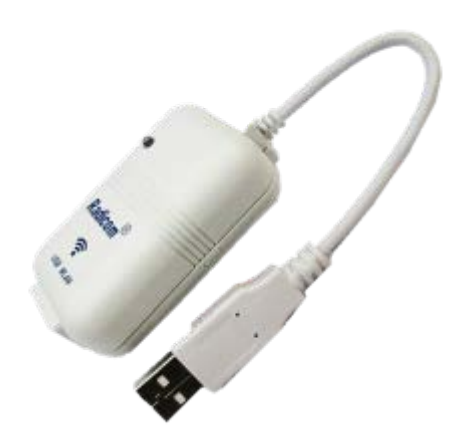

RW8300E-NL

Firmware version: RW8300E-NL: RW8300E-a-NL.RRI.041\_3.4.6.6 RW8300E: RW8300-D.RRI.110\_3.4.6.6

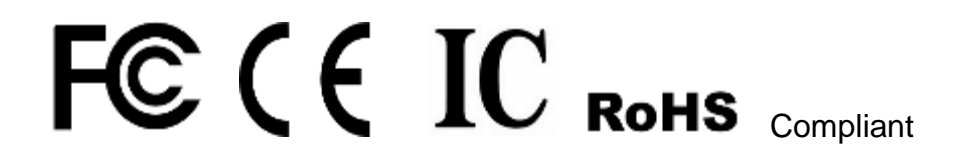

Date: Jan 30. 2020

Doc#RRD2Z50-20200130001

## Table of Contents

| Introduction of RW8300E-a-PR (USB-device) Universal Adapter Products 3   |
|--------------------------------------------------------------------------|
| Features 4                                                               |
| Approvals ······ 5                                                       |
| RW8300E-a-PR (USB) Universal Adapter Application Summary 6               |
| Model & Ordering Information 7                                           |
| RW8300E-a-PR (USB) General Information                                   |
| RW8300E-a-PR Standalone Product Mechanical Diagram                       |
| RJ45 Ethernet Cable Description 13                                       |
| Ethernet Port Connector Pin Definitions                                  |
| RW8300E-a-PR (USB-Device) LED Operation                                  |
| Ethernet Connector LED Operation                                         |
| WPS/RESET Button on RW8300E-a-PR (USB-Device) 15                         |
| RW8300E-a-PR Quick Start Method                                          |
| Connection Process of RW8300E-a-PR 17                                    |
| Various Connection Processes of RW8300E-a-PR                             |
| Trouble Shooting 21                                                      |
| Reset RW8300E-a-PR (USB-Device) to the Default 28                        |
| Upgrade RW8300E-a-PR firmware ····· 29                                   |
| Get RW8300E-NL web page on pair connection 41                            |
| RW8300E-a-PR Regulatory Domain Frequencies                               |
| EMC Guidance and Manufacturer's Declaration43                            |
| FCC. IC. and CE. TELEC Label Location and Module Model Identification 44 |
| Limited Warranty                                                         |
| Contacting Radicom 51                                                    |

Information furnished by Radicom Research is believed to be accurate and reliable. However Radicom Research assumes no responsibility for its use. or any infringement of patents or other rights of third parties that may result from its use. Radicom Research reserves the right to change circuitry at any time without notice. This document is subject to change without notice.

## Introduction of RW8300E-a-PR (USB-device) Universal Adapter Products

Thank you for choosing Radicom RW8300E-a-PR series.

The RW8300E-a-PR combines one RW8300E and one RW8300E-NL into a single. automatically paired. wireless connection between a device based with USB host to a Wi-Fi router with Ethernet

This combination allows any device to connect into an Ethernet based router. No password or user intervention needed.

NOTE: %RW8300E-a-PR firmware for USB Host and USB Device are not compatible.

adicon

## Features

- WiFi AP/Client
- Router capability
- IEEE 802.11b/g/n compatible WLAN adapter
- WiFi USB adapter
- USB Ethernet adapter
- USB 1.1/2.0 and OTG (optional)
- 20MHz and 40MHz bandwidth transmission
- Operates in 2.4GHz Frequency Range
- Support WPS mode
- Backward compatible with 802.11b/g Devices while operating at 802.11n data rates
- Frame aggregation for increased MAC efficiency (A-MSDU. A-MPDU)
- Low latency immediate High-Throughput Block Acknowledgement (HT-BA)
- Long NAV for media reservation with CF-End for NAV release
- PHY-level spoofing to enhance legacy compatibility
- Built-in TCP/IP stack
- Channel management and co-existence
- Support Wake-On-WLAN via Magic Packet and Wake-up frame
- Transmit Opportunity (TXOP) Short Inter-Frame Spaces (SIFS) bursting for higher multimedia bandwidth
- Short Guard Interval (400ns)
- DSSS with DBPSK and DQPSK. CCK modulation with long and short preamble
- Selectable digital transmit and receive FIR filters
- Support DHCP for LAN
- One Ethernet port
- Operating temperature: 0°C to +50°C
- Support IEEE 802.11b/g/n compatible WLAN
- Support IEEE 802.11e QoS Enhancement (WMM)
- Support IEEE 802.11h TPC. Spectrum Measurement
- Support IEEE802.3 & IEEE802.3u
- Support IEEE802.3x full duplex flow control
- Support IEEE802.3az Energy efficiency
- Support IEEE 802.11i (WPA. WPA2. WEP). Security ~ Open. shared key. and pair-wise key authentication services
- Support TLS mode
- Firmware upgradable

## Approvals

midentia

#### **CE Marked**

- EN 60950-1:2006/AMD 11:2009 /AMD 1:2010/AMD 12:2011/AMD 2:2013
- EN55024:2010+A1:2015
- EN55032:2015.
- EN 61000-3-2:2014
- EN 61000-3-3:2013
- ETSI EN 301 489-1 V1.9.2
- EN 301 489-17 V2.2.1
- ETSI EN 300 328 V2.1.1
- EN 62311:2008

## Medical E&E Certification

- IEC 60601-1:2005/A1:2012
- EN 60601-1: 2006 + A1: 2013

#### Medical CE/EMC Certification

- EN 60601-1-2:2014 Ed4.0
- EN 60601-1: 2006 + A1: 2013

## **FCC Certification**

- 47 CFR FCC Part 15 Subpart B 2016
- 47 CFR FCC Part 15 Subpart C 15.247 & ANSI C63.10 2013

## **IC Certification**

- ICES-003.Issue 6 .January 2016.
- RSS-247 Issue 2 Feb 2017

#### Japan Certification

SCS-F135 Japan Radio Certificate

## **RoHS 3 compliant**

## RW8300E-a-PR Universal Adapter Application Summary

The RW8300E supports LAN. USB and WiFi interfaces. The RW8300E-NL supports WiFi and USB but without LAN.

RW8300E works in bridge mode and connects to router by a RJ45 cable. RW8300E is under the same domain with router. RW8300E-NL works in WISP mode and plays as gateway. RW8300E-NL will connect to RW8300E through WiFi. and will get an IP address "**192.168.137.100**" as an USB NIC of connected device.

XWISP: Wireless Internet Service Provider

**XNIC:** Network Interface Controller

## WARNING: Please ensure the AP router is not 192.168.137.xxx domain for sub-net otherwise the device will get 192.168.136.xxx IP address.

RW8300E-a-PR is a factory paired solution which includes a RW8300E and a RW8300E-NL for non-configuration WiFi applications. Once USB. power adapter and Ethernet cables are inserted. the system automatically connects. no configuration needed.

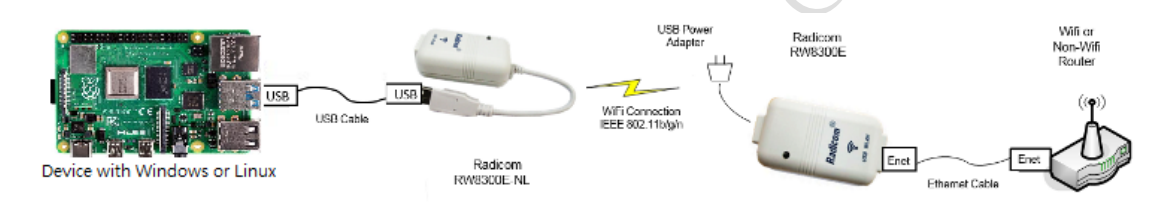

%RW8300E-a-PR are pre-paired by Radicom. Please contact Radicom for more detail.

201001

## Model & Ordering Information

| Model Number         | Description                                                                                                    |  |  |  |
|----------------------|----------------------------------------------------------------------------------------------------|--|--|--|
| RW8300E-a-PR-1       | RW8300E-a-PR-1 US/CAN. PN: 9500-0879-21<br>Include RW8300E. RW8300E-NL. RJ45 cable and Power adapter                                     |  |  |  |
| RW8300E-a-PR-2       | (USA.UL.PSE). PN:4000-0001-01                                                                                                    |  |  |  |
| RW8300E-a-PR-2a      | RW8300E-a-PR-2 West EU. PN: 9500-0879-22                                                                                                 |  |  |  |
| RW8300E-a-PR-3       | PN:4000-0001-02                                                                                                    |  |  |  |
| RW8300E-a-PR-4       | RW8300E-a-PR-2a North EU. PN: 9500-0879-32<br>Include RW8300E. RW8300E-NL. RJ45 cable and power adapter (CE).<br>PN:4000-0001-02         |  |  |  |
| And Charles          | RW8300E-a-PR-3 ANZ. PN: 9500-0879-23<br>Include RW8300E. RW8300E-NL. RJ45 cable and power adapter (AU).<br>PN:4000-0001-03               |  |  |  |
|                      | RW8300E-a-PR-4 UK+. PN: 9500-0879-24<br>Include RW8300E. RW8300E-NL. RJ45 cable and power adapter (UK).<br>PN:4000-0001-04               |  |  |  |
|                      | %RW8300E and RW8300E-NL are pre-paired by Radicom. Please contact Radicom for more detail.                                               |  |  |  |
| RW8300E-a-PR         | PN: 9500-0879-17                                                                                                    |  |  |  |
|                      | Includes RW8300E. and RW8300E-NL only                                                                                                    |  |  |  |
| and a state          | %RW8300E and RW8300E-NL are pre-paired by Radicom. Please contact Radicom for more detail.                                               |  |  |  |
| RW8300E (USB-Device) | PN:9500-0879-20                                                                                                    |  |  |  |
| Partin e<br>H th     | Standalone product (USB/WiFi/LAN) in plastic enclosure with RJ45 jack. RW8300E with embedded on-board antennas in the plastic enclosure. |  |  |  |

| RW8300E-NL (USB-Device)  | PN: 9500-0879-19                                                                                                    |
|--------------------------|----------------------------------------------------------------------------------------------------|
| test.                    | Universal adapter (USB/WiFi) standalone in plastic enclosure with USB. RW8300E-NL with embedded on-board antenna inside the case. |
| Power Adapter for UL.PSE | PN: 4000-0001-01                                                                                                    |
|                          | Power adapter- USA. Japan (UL. PSE) connects to RW8300E.<br>100-240VAC/5VDC. 1A. USB mini-B Type                                  |
|                          | Plug types :Type A is used for USA. Canada. Mexico. Japan +others                                                                 |
| Power Adapter for CF     | PN: 4000-0001-02                                                                                                    |
|                          | Power adapter- Europe (CE) connects to RW8300E.<br>100-240VAC/5VDC. 1A. USB mini-B Type                                           |
|                          | Plug types :Type C is used for Europe. So America. Asia +others                                                                   |
| Power Adapter for RCM    | PN: 4000-0001-03                                                                                                    |
|                          | Power adapter- Australia .NZ.(RCM) connects to RW8300E.<br>100-240VAC/5VDC. 1A. USB mini-B Type                                   |
|                          | Plug types :Type I is used for Australia. New Zealand. China.<br>Argentina +others                                                |
| Power Adapter for CE     | PN: 4000-0001-04                                                                                                    |
| 40                       | Power adapter- UK. Ireland (CE) connects to RW8300E.<br>100-240VAC/5VDC. 1A. USB mini-B Type                                      |
|                          | Plug types :Type G is used for UK. Ireland. Malta. Malaysia.<br>Singapore +others                                                 |

|                                                                                                    | PN <sup>.</sup> 6000-0029-02             |
|----------------------------------------------------------------------------------------------------|------------------------------------------|
| 3ft RJ-45 cable                                                                                                    |                                          |
|                                                                                                    | Cable.RJ45.8P8C.Cat5e.3ft.Light Blue     |
| Label Remover Tool                                                                                                    | PN:2820-0000-00                          |
|                                                                                                    | Tool. RW8300E-a-PR Label Remover. Yellow |
| Package box                                                                                                    | PN:4100-0268-00                          |
|                                                                                                    | Box. Rvv8300E-a-PR package box           |
| Package label                                                                                                    | PN:2400-0662-01                          |
|                                                                                                    | Label. RW8300E-a-PR-1 package label      |
| Radicom Research Inc. Wireless Ethernet Kit                                                                                                    | PN:2400-0662-02                          |
| Manufactured in Taiwan REF RW8300E-a-PR-X ReoderNumber Reconstruction                                                                                                    | Label. RW8300E-a-PR-2 package label      |
| (01)CR850002328409/21)C000001                                                                                                    | PN: 2400-0662-05                         |
|                                                                                                    | Label. RW8300E-a-PR-2a package label     |
| Package RW8300E-e-PR Product contents: 2377 99% Humidity                                                                                                    | PN:2400-0662-03                          |
| Distributed By: Lot Number<br>Meditoric, Frc. Lot Number                                                                                                    | Label. RW8300E-a-PR-3 package label      |
| Minneapola, Minneapola, Minnea | PN:2400-0662-04                          |
|                                                                                                    | Label. RW8300E-a-PR-4 package label      |
| 22010                                                                                                    |                                          |

## RW8300E-a-PR (USB-Device) General Information

## RW8300E-NL

## WiFi Ratings @ 25° C

| Parameter                                                                             | Min                                                  | Typical | Max | Units |
|---------------------------------------------------------------------------------------|------------------------------------------------------|---------|-----|-------|
| Operating Temperature RW8300E-NL                                                      | 0                                                    | 25      | 50  | °C    |
| Relative Humidity (non-condensing)                                                    | 5                                                    |         | 95  | %     |
| USB Voltage Requirement                                                               | 4.5                                                  | 5       | 5.5 | VDC   |
| Current consumption when WiFi_ON                                                      |                                                      | 340     |     | mA    |
| Current consumption when WiFi_OFF and LAN connected                                   | NO LAN MA                                            |         | mA  |       |
| Current consumption when WiFi_OFF and LAN disconnected                                |                                                      | 170     | 204 | mA    |
| Storage and transportation condition. in range of °C and % R.H.                       | Storage temperature: 0~+70 °C<br>Humidity: <10% RH   |         |     |       |
| Operating temperature and humidity                                                    | Operating temperature: 0~+50 °C<br>Humidity: <95% RH |         | 2   |       |
| IP classification protection against harmful ingress of water and particulate matter. | Ingress Protection Rating 21                         |         |     |       |

#### RW8300E

## WiFi Ratings @ 25° C

| Parameter                                                                             | Min                                                  | Typical | Max | Units |
|---------------------------------------------------------------------------------------|------------------------------------------------------|---------|-----|-------|
| Operating Temperature RW8300E                                                         | 0                                                    | 25      | 50  | °C    |
| Relative Humidity (non-condensing)                                                    | 5                                                    |         | 95  | %     |
| USB Voltage Requirement                                                               | 4.5                                                  | 5       | 5.5 | VDC   |
| Current consumption when WiFi_ON                                                      |                                                      | 370     |     | mA    |
| Current consumption when WiFi_OFF and LAN connected                                   |                                                      | 200     |     | mA    |
| Current consumption when WiFi_OFF and LAN disconnected                                |                                                      | 170     |     | mA    |
| Storage and transportation condition. in range of °C and % R.H.                       | Storage temperature: 0~+70 °C<br>Humidity: <10% RH   |         |     |       |
| Operating temperature and humidity                                                    | Operating temperature: 0~+50 °C<br>Humidity: <95% RH |         |     | C     |
| IP classification protection against harmful ingress of water and particulate matter. | Ingress Protection Rating 21                         |         |     |       |

## **Physical Description**

| RW8300E-NL:   | 2.7" x 1.4" x 1.0" (67.4 x 35.8 x 26.4mm) |
|---------------|-------------------------------------------|
| Size & Weight | 36.1g                                     |
| RW8300E:      | 2.7" x 1.4" x 1.0" (67.4 x 35.8 x 26.4mm) |
| Size & Weight | 30.6g                                     |
|               |                                           |
|               | i Di                                      |
|               | LOUR                                      |
|               |                                           |
|               | COL                                       |
|               |                                           |
|               |                                           |
|               |                                           |
|               | ALC .                                     |
|               | 500                                       |
|               |                                           |
|               | Y                                         |
| . 07          |                                           |
| 210           |                                           |
| 2.0           |                                           |
| 7             |                                           |
|               |                                           |
|               |                                           |
|               |                                           |

RW8300E-a-PR (USB) Designer's Guide (RRD2Z50-20200130001)

## RW8300E-a-PR Standalone Product Mechanical Diagram

Size:

RW8300E Size: 67.4 x 35.8 x 26.4mm [2.65" x 1.41" x 1.04"] RW8300E-NL Size: 67.4 x 35.8 x 26.4mm [2.65" x 1.41" x 1.04"]

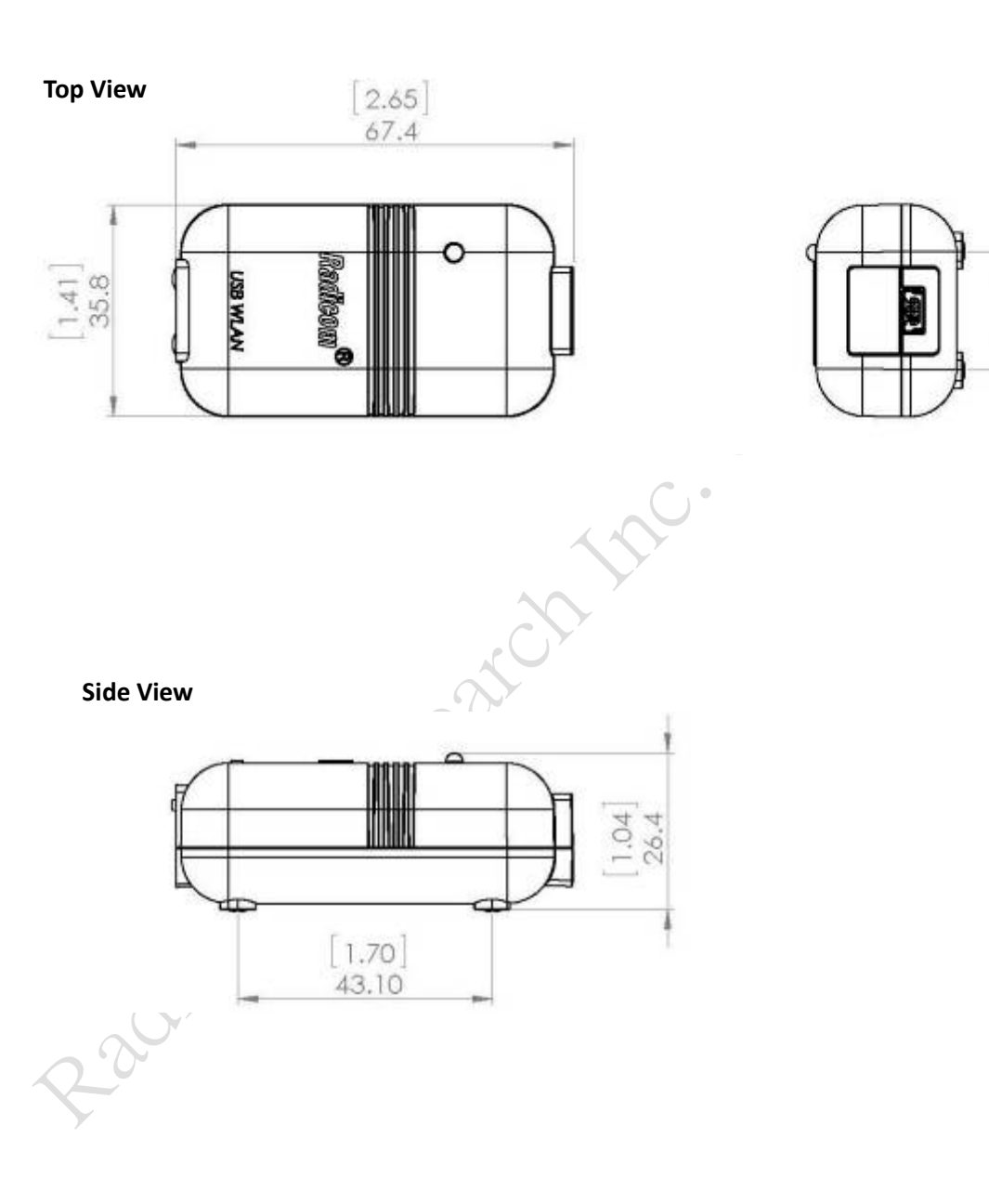

Unit: mm[inch]

0.79

## **RJ45** Ethernet Cable Description

The following table shows the RJ45 connector pin assignments for Ethernet cable. PHY data rate is 100Mbps.

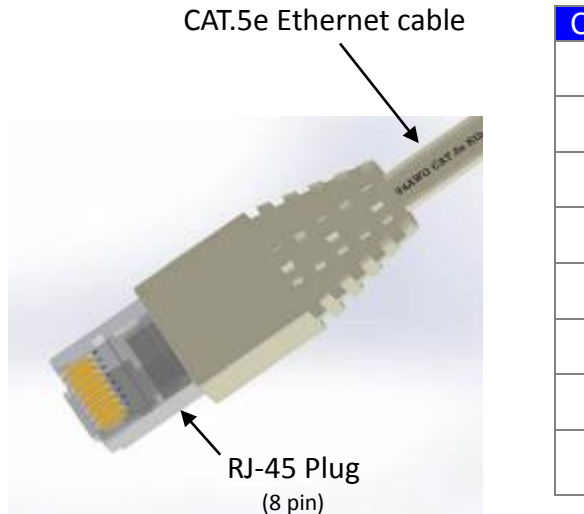

| Contact | 10/100 Base-T Signal |  |  |  |
|---------|----------------------|--|--|--|
| 1       | TD+ (Transmit Data)  |  |  |  |
| 2       | TD- (Transmit Data)  |  |  |  |
| 3       | RD+ (Receive Data)   |  |  |  |
| 4       | Not used             |  |  |  |
| 5       | Not used             |  |  |  |
| 6       | RD- (Receive Data)   |  |  |  |
| 7       | Not Used             |  |  |  |
| 8       | Not Used             |  |  |  |

## **Ethernet Port Connector Pin Definitions**

Standard RJ45 10/100 BASE-T Port

A RJ45 connector is used for Ethernet twisted pair links. The RJ45 connector has 8-pins. and may also be referred to as an **8-pin modular connector**. A male RJ45 plug is mounted on each end of the twisted pair cable. A female RJ45 jack or receptacle is integrated into the Ethernet hub or NIC.

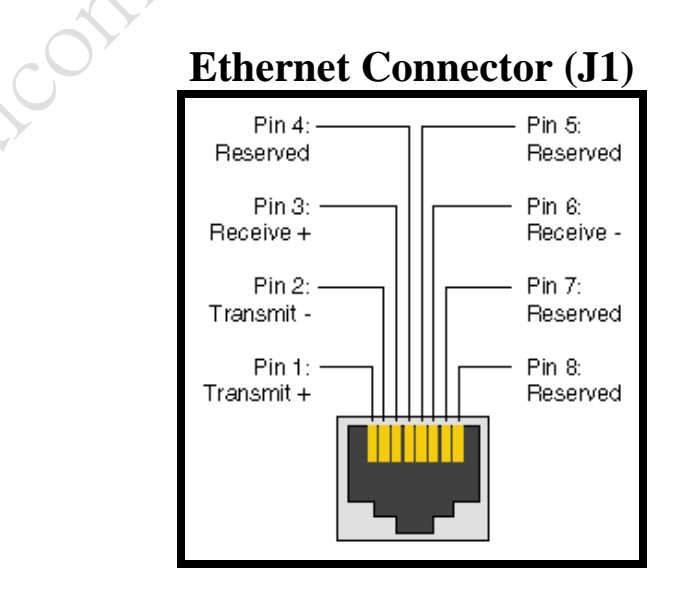

## RW8300E-a-PR (USB-Device) LED Operation

There are four LED status in RW8300E-a-PR (RW8300E or RW8300E-NL).

- 1. Glowing: RW8300E-a-PR is power on and ready.
- 2. Blinking in 2 seconds: RW8300E-a-PR could connect to internet.

Con Research the contraction of the contraction of

- 3. Blinking in 1/2 seconds: RW8300E-a-PR will reboot after release the reset button.
- 4. Blinking in 1/8 seconds: RW8300E-a-PR will reset to factory default setting after release the reset button then reboot.

# millentia **Ethernet Connector LED Operation**

(Reserved)

## WPS/RESET Button on RW8300E-a-PR (USB-Device)

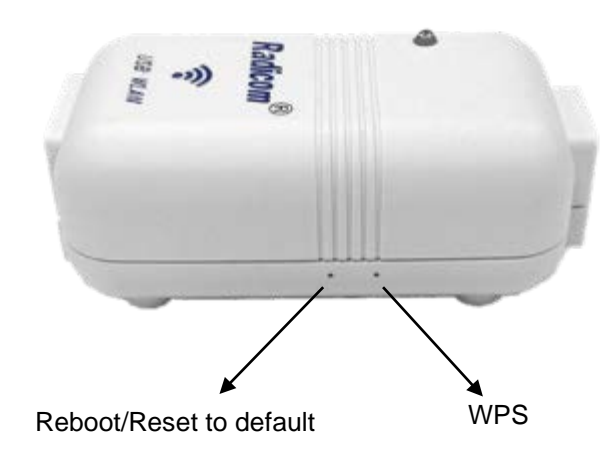

- RESET multi-functional button (MFB) MFB button supports reboot and reset functions. Reboot RW8300E-a-PR: Press MFB for 2-5 seconds Reset RW8300E-a-PR factory default setting: Long-press MFB over 5 seconds.
- 2. WPS button: Reserved

## RW8300E-a-PR Quick Start Method

RW8300E-a-PR is a factory pre-paired solution which includes one RW8300E and one RW8300E-NL to become a non-configuration WiFi solution. Please prepare RW8300E-a-PR. internet accessible AP router and your equipment for setup environment. You may need to install the driver for RW8300E-NL if your machine does not have pre-install driver. RW8300E-NL also has the capability to automatically load the driver into your machine.

WARNING: Please ensure the AP router is not 192.168.137.xxx domain for sub-net otherwise the device will get 192.168.136.xxx IP address instead.

**Step 1**: Connect the USB power adapter to the RW8300E then connect the Ethernet cable to an internet accessible AP router.

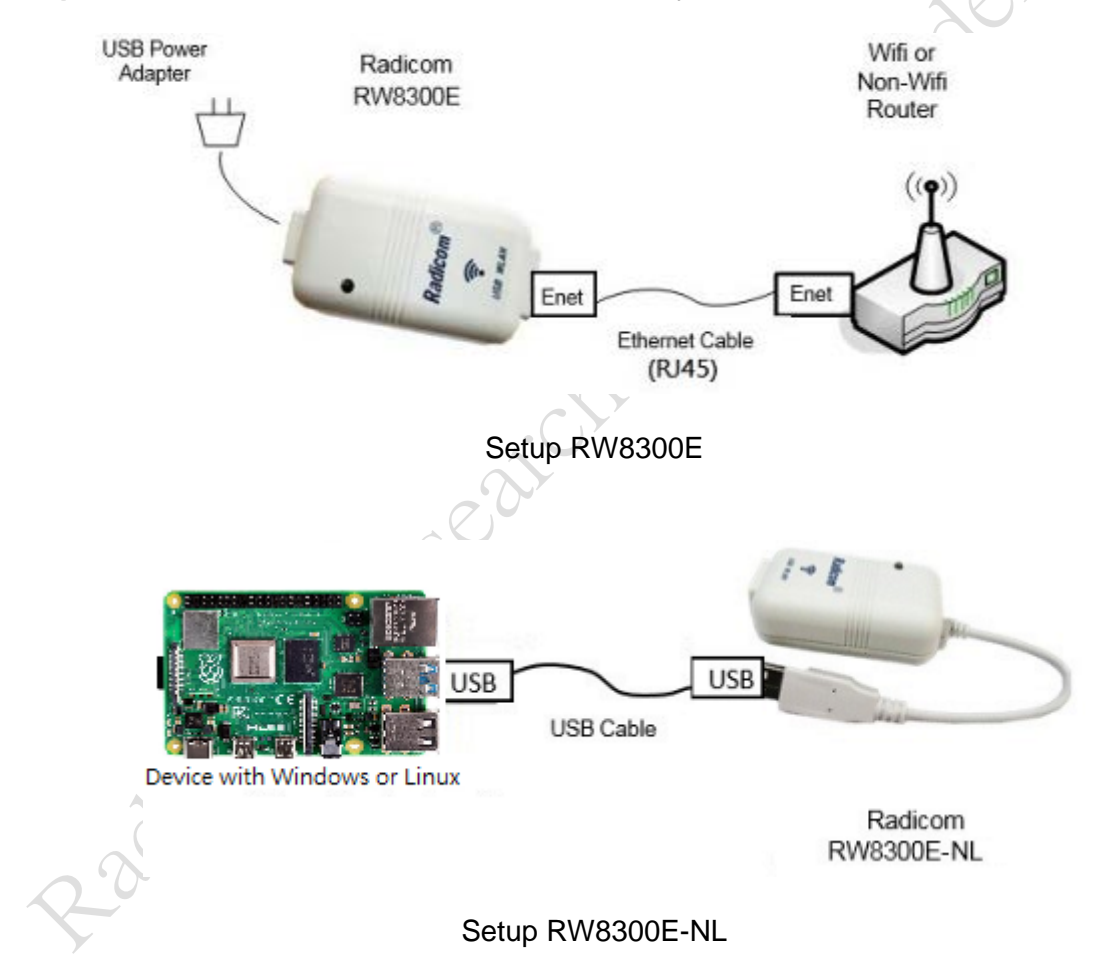

Step 2: Connect the other side of RW8300E-NL to your device with USB cable

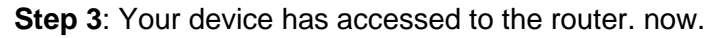

## Connection Process of RW8300E-a-PR

#### Setup RW8300E connection

This session details a method to set up RW8300E connection.

%Please make sure RW8300E is at default settings. you can refer chapter "WPS/RESET Button on RW8300E-a-PR (USB-Device)" on page 15.

1. Ensure the router operates via the RJ45 Ethernet: Connect RJ45 Ethernet cable from your computer to the Internet router to make your computer access to Internet via the RJ45 connection.

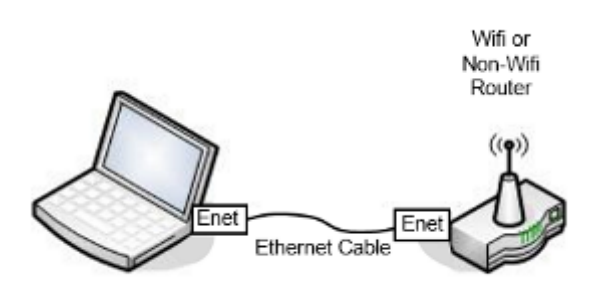

Ensure the router accepts RJ45 and test the connection

2. Once the Internet connection between computer and router is confirmed. remove the computer and re-connect RW8300E and router with the same RJ45 Ethernet cable.

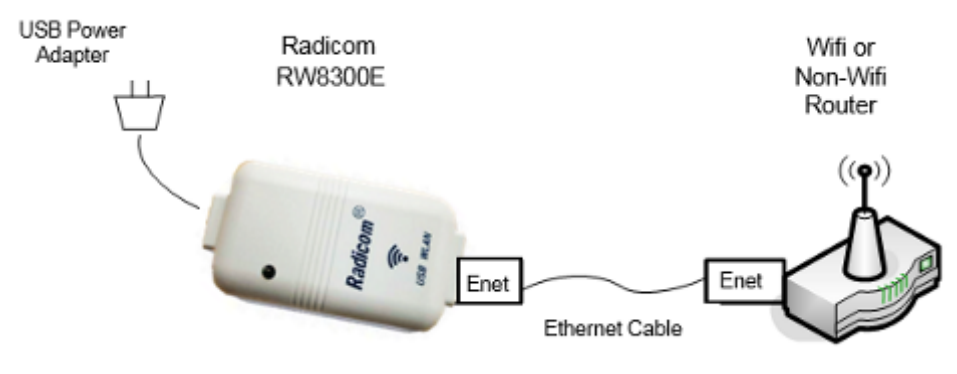

Connect Ethernet between RW8300E and router

- 3. Plug the USB power adapter into USB connector on the RW8300E.
- 4. Wait approximate one minute for booting to complete and the LED flashes at a 2 seconds rate.

## Various Connection Processes of RW8300E-a-PR

This session will show you how to setup RW8300E-NL connection under different environments.

- % Ensure RW8300E has powered on and connected router by RJ45 cable.
- % Ensure RW8300E-NL is at default setting. For RW8300E(-NL) button position. check "WPS/RESET Button on RW8300E-a-PR (USB-Device)" on page 15.

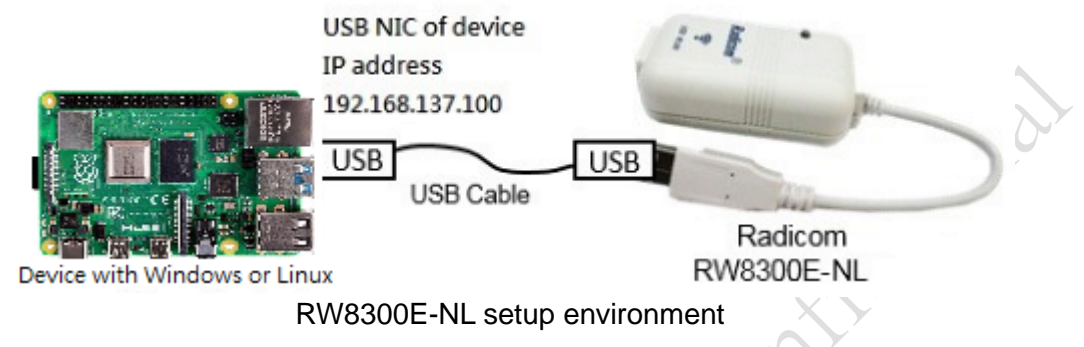

#### 1. Windows XP Device

- 1.1 Plug RW8300E-NL into USB port on your device.
- 1.2 Once system detected USB device. it will install USB driver automatically. If it doesn't detect automatically. follow the device pop-up screen to run setup.exe.
   ※If device does not automatically install the USB driver. please manually execute the CD Driver.

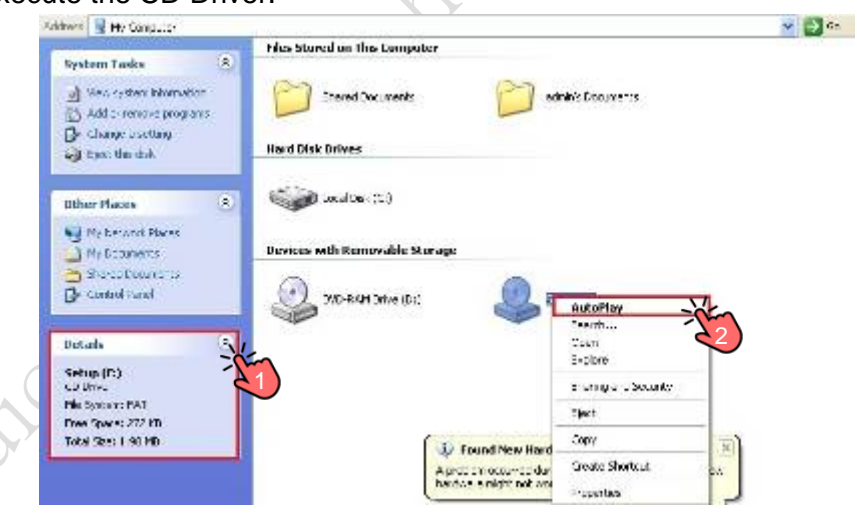

Manually executed auto play to setup

1.3 Wait approximate one minute. green LED will flash on both devices and Internet connection is complete. If you experience a problem check "trouble shooting" on page 21.

#### 2. Windows 7 Device

2.1 Plug RW8300E-NL into USB port on your device

2.2 Load USB driver on your device. click "Run Setup.exe".

% If device doesn't play setup automatically. please manually executed CD Driver.

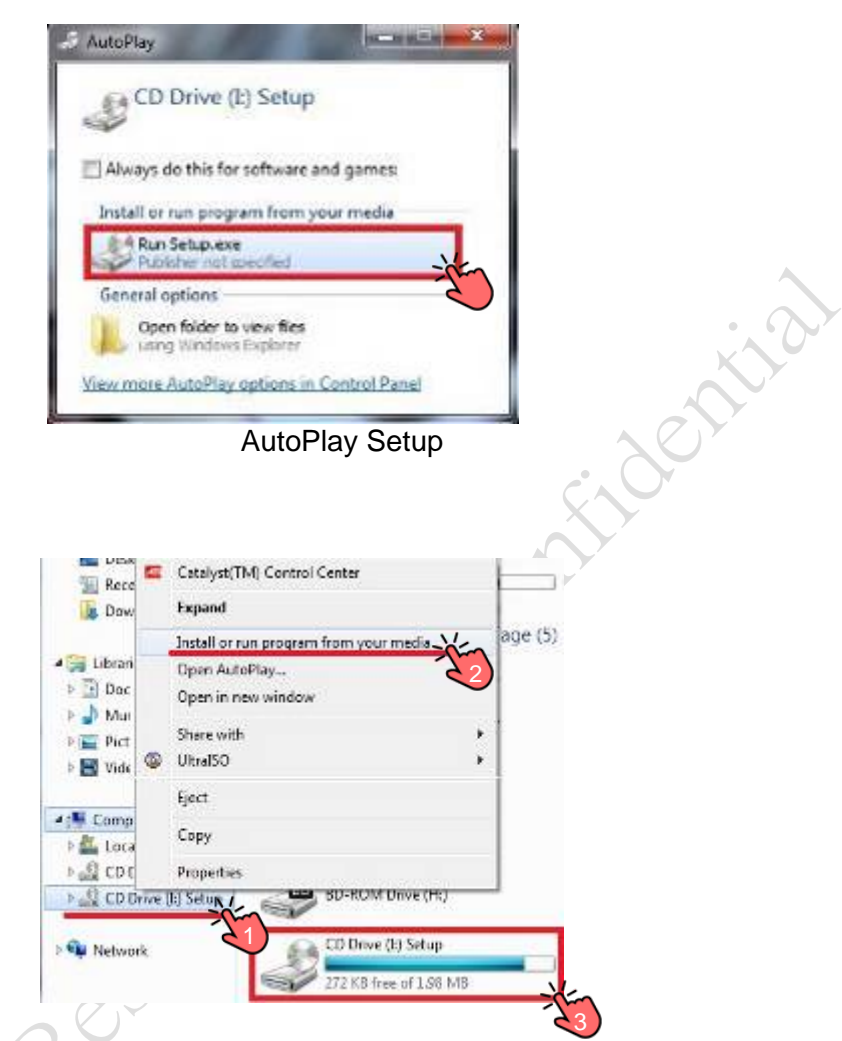

2.3 Manually executed auto play to setup Wait for one minute. You'll see green LED is flashing on both RW8300E-NL. Now. you have Internet on the device again. If it doesn't work. please check "trouble shooting" on page 21.

#### 3. Windows 10 Device

3.1 Install USB driver on your device.

| Name            | Date modified      | Type               | Size     |
|-----------------|--------------------|--------------------|----------|
| Briver          | 2/7/2017 7:35 PM   | File folder        |          |
| autorun         | 12/28/2016 5:48 PM | Setup Information  | 1 KB     |
| 戰錄 Setup        | 12/28/2016 5:48 PM | Application        | 1,726 KB |
| Setup.ete ifest | 12/28/2016 5:48 PM | MANIFEST File      | 1 KB     |
| Setup           | 12/28/2016 5:48 PM | lcon               | 2 KB     |
| 🔄 Setup         | 12/28/2016 5:48 PM | Configuration sett | 1 KB     |

## Manually Setup

- 3.2 Plug RW8300E-NL into USB port on your device.
- 3.3 Wait for one minute. You'll see green LED is flashing on both RW8300E-NL. Now. you have Internet on the device again. If it doesn't work. please check "trouble shooting" on page 21.

#### 4. Linux Device

201001

- 4.1 Plug RW8300E-NL into USB port on your device. It's not necessary to load driver on Linux.
- 4.2 Wait for one minute. You'll see green LED is flashing on both RW8300E-NL. Now. you have Internet on the device again. If it doesn't work. please check "trouble shooting" on page 21.

XLinux kernel version requires 2.6 above.

## **Trouble Shooting**

If the device does not connect to the Ethernet after setup. please follow the instructions below to check system environment and network setting.

#### 1. DHCP release and renew IP address

- 1.1 Windows Device
  - 1.1.1 Press "Windows Key" + "R" to open search box

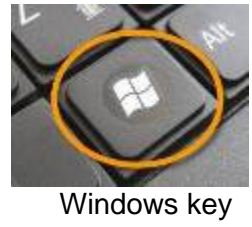

- 1.1.2 Key in "**cmd**" to open terminal application.
- 1.1.3 Execute "ipconfig /release" command to release all IP address setting
- 1.1.4 Execute "ipconfig /renew" command to renew the IP address.
- 1.2 Linux Device
  - 1.2.1 Press "Windows Key" to go to search box.

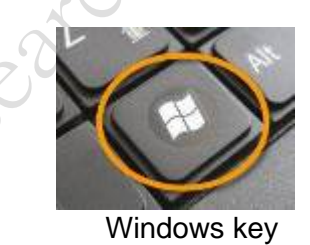

1.2.2 Key in "gnome-terminal" to open terminal application.

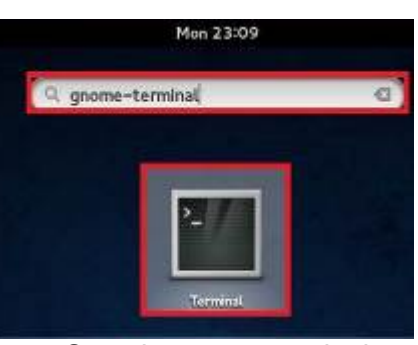

Search gnome-terminal

1.2.3 Key in "sudo dhclient -r" to release IP address setting.

1.2.4 Key in "sudo dhclient" to renew IP address.

## 2 Check network connection status.

- 2.1 Key in "**ping 8.8.8.8**" to check Ethernet connection.
- 2.2 If ping program connect times out. re-plug RW8300E-NL. To check DNS status. key in "**ping www.radi.com**".
- 2.3 If ping program connect times out. setup DNS server in operation system.

## 3 Setup DNS server in operation system

- 3.1 Windows Device
  - 3.1.1 Key in "ipconfig /all" to check network interface name of RW8300E-NL.

| G. Gisers (of Alpeont 19 74                                                                                                    |                           |        |                                                                 |
|----------------------------------------------------------------------------------------------------|---------------------------|--------|-----------------------------------------------------------------|
| Windows IP Configuration                                                                                                    | n:                        |        |                                                                 |
| Host Name<br>Prinary Dns Suffix<br>Node Type<br>IP Routing Enabled.<br>WINS Proxy Enabled.<br>DNS Suffix Search Li<br>Ethernet adapter Local                                                                                                    | st                        | ection | ht-PC<br>Hybrid<br>No<br>Radicom<br>2:                          |
| Connection-specific<br>Description<br>Physical Address .<br>DHCP Enabled<br>Autoconfiguration Er<br>Link-local IPv6 Addu<br>IPv4 Address<br>Subnet Mask<br>Lease Obtained<br>Default Gateway<br>DHCP Scruer<br>DHCPv6 IAID<br>DHCPv6 Client DUID. | DMS Suffi<br>abled<br>ess | ×      | Radicom<br>Yes<br>Yes<br>Yes<br>Yes<br>Yes<br>Yes<br>Yes<br>Yes |
| DNS Servers<br>NetBIOS over Topip.                                                                                                    |                           | :::    | 192.168.137.254<br>Enabled                                      |

Check network interface name of RW8300E-NL

- 3.1.2 Key in "**netsh interface ip set dns "Local Area Connection 2" static** 8.8.8.8" to setup DNS1.
- 3.1.3 Key in "**netsh interface ip add dns "Local Area Connection 2" 8.8.4.4**" to setup DNS2.

3.1.4 If you see the message "The configured DNS server is incorrect or does not exist". you can ignore it and key in "ipconfig /all" to check DNS server.

| C:\Nindows\system32>netsh<br>8.8.8,8 | interface ip | set das | "Local Area | Connection | 2" static  |
|--------------------------------------|--------------|---------|-------------|------------|------------|
| The configured DNS server            | is incorrect | or does | not exist.  |            |            |
| C:\Windows\system32>netsh            | interface ip | add dns | "Local Area | Connection | 2" 8.8.4.4 |
| The configured DNS server            | is incorrect | or docs | not exist.  |            |            |
|                                      |              |         |             |            |            |

Response message

| indows IP Configuration                                                                                                    |                                                                                                    |
|----------------------------------------------------------------------------------------------------|----------------------------------------------------------------------------------------------------|
| Host Name<br>Primary Das Suffix<br>Node Type<br>IP Routing Enabled.<br>WINS Proxy Enabled.<br>DNS Suffix Search List.                                                                                                    | bt-PC<br>Hybrid<br>No<br>Radicon                                                                                                    |
| thernet adapter Local Area Connection                                                                                                    | 2:                                                                                                    |
| Connection specific DNS Suffix :<br>Description                                                                                                    | Radicon<br>Yes<br>Yes<br>Yes<br>255.255.255.9<br>Friday, September 15, 2017 11:34:00 AM<br>Priday, September 15, 2017 7:33:59 PM<br>192.168.137.254<br>192.168.137.254<br>251715660<br>00-01-00-01-20-0B-15-3A-64-31-50-59-7E-33 |
| And the second second | 0.0.0.0                                                                                                    |
| DNS Servers                                                                                                    | 8.8.4.4                                                                                                    |

Check DSN setting

3.1.5 If you see the message **"The requested operation requires elevation <Run as administrator>**". please re-run terminal as administrator purview. Then repeat step, <u>3.1.1</u> to <u>3.1.4</u>.

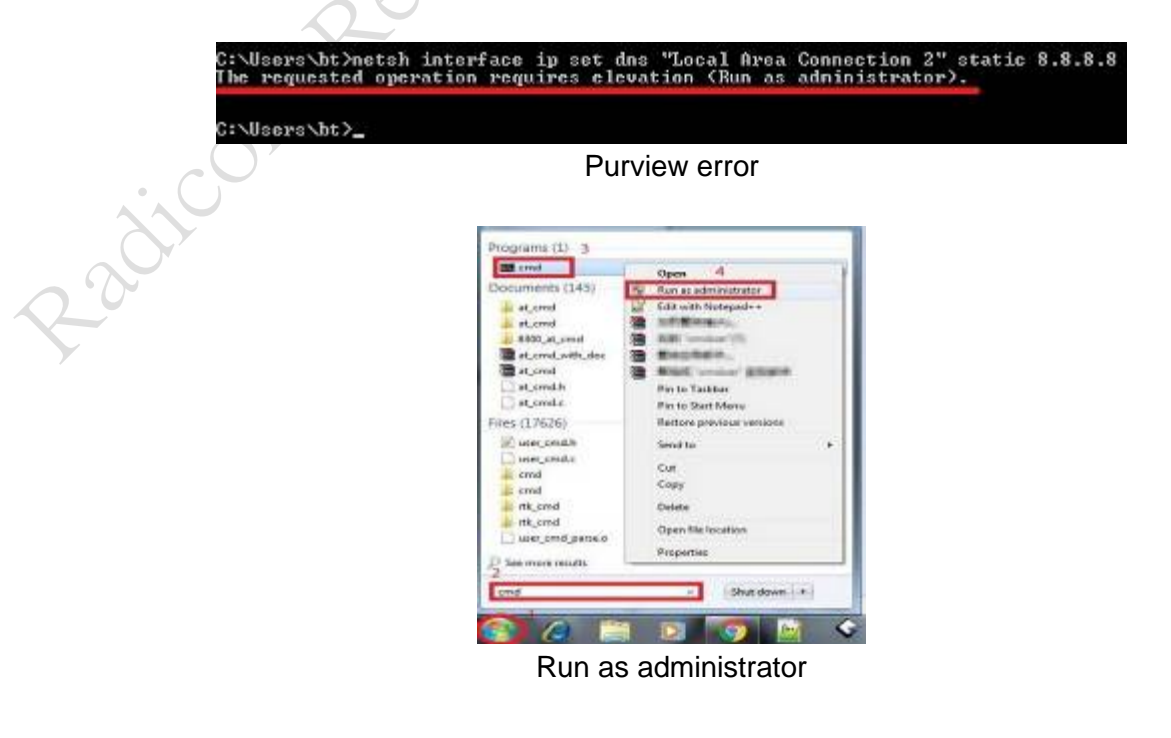

3.2 Linux Device

%This example is operated under **Fedora 20** system. If the RW8300E-NL runs under others Linux distribution. please ask IT members or contact Radicom.

3.2.1 Set DNS through GUI.

3.2.1.1 Press "Windows Key" to enter search box.

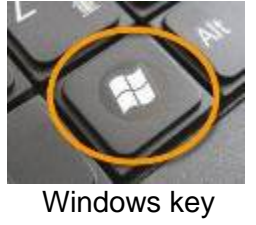

3.2.1.2 Key in "Settings" to open system setup window.

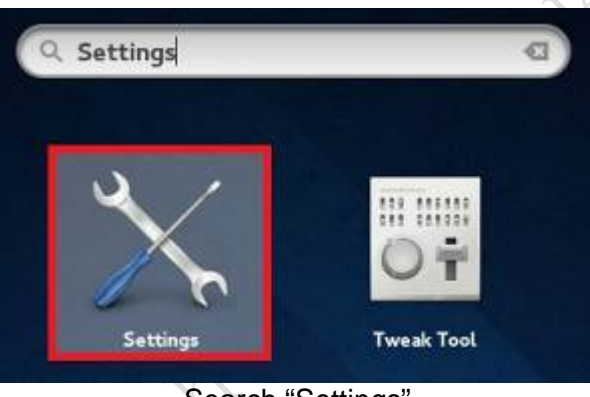

.2

Search "Settings"

3.2.1.3 Click "**Network**" to get network setup window.

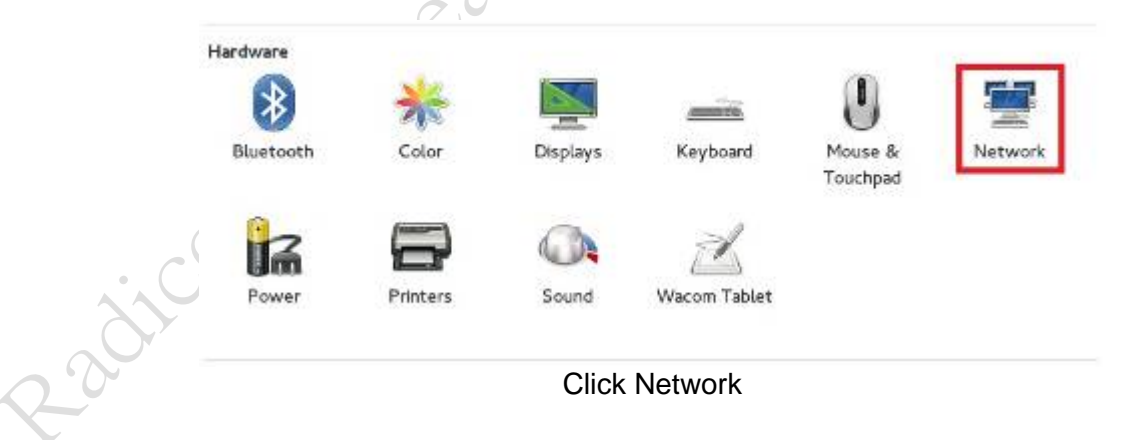

3.2.1.4 Click "**USB Etherne**t" on the left side. and then click gear symbol

to open configuration window.

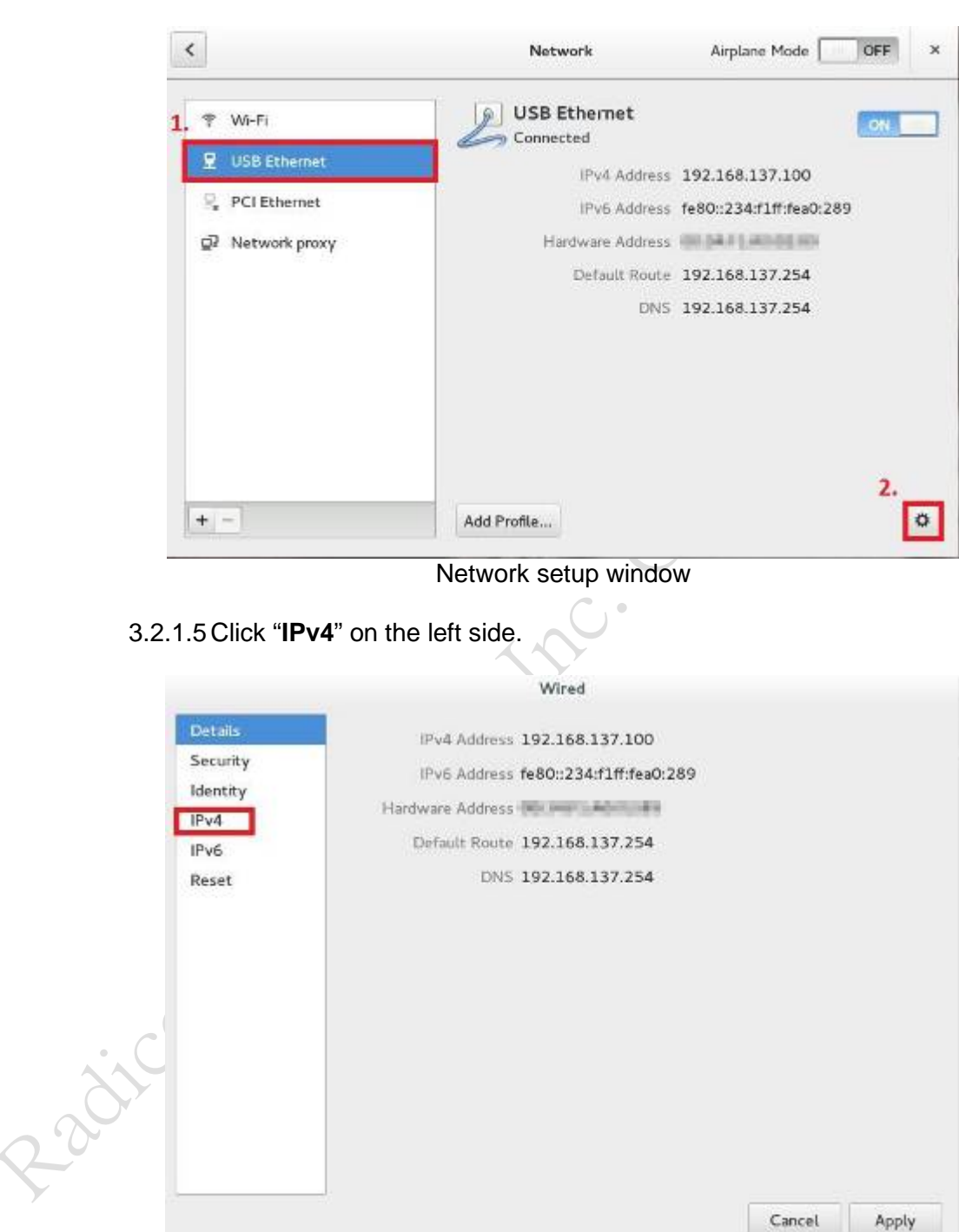

Network configuration

3.2.1.6 Key "**8.8.8.8**" in textbox of DNS. Then click plus symbol <sup>+</sup>. Key in "**8.8.4.4**" to second textbox. and click "**Apply**".

|                                                          | Wired                                                                                      |                           |
|----------------------------------------------------------|--------------------------------------------------------------------------------------------|---------------------------|
| Details<br>Security<br>Identity                          | IPv4<br>Addresses                                                                          | Automatic (DHCP) ~        |
| IPv6<br>Reset                                            | DNS                                                                                        | Automatic 014             |
|                                                          | Routes                                                                                     | Automatic ON              |
|                                                          | Address                                                                                    |                           |
|                                                          |                                                                                            | Cancel Apply              |
|                                                          | Before set                                                                                 | DNS                       |
| Details<br>Security<br>Identity<br>IPv4                  | Before set<br>Wired                                                                        | DNS<br>Automatic (DHCP) ~ |
| Details<br>Security<br>Identity<br>IPv4<br>IPv6          | Before set<br>Wired                                                                        | DNS<br>Automatic (DHCP) ~ |
| Details<br>Security<br>Identity<br>IPv6<br>Roset         | Before set<br>Wired<br>IPv4<br>Addresses<br>DNS<br>Server 8.8.8.8                          | DNS<br>Automatic (DHCP) ~ |
| Details<br>Security<br>Identity<br>IPv6<br>Roset         | Before set<br>Wired<br>IPv4<br>Addresses<br>DNS<br>Server 8.8.8.8<br>Server 8.8.4.4        | DNS<br>Automatic (DHCP) ~ |
| Details<br>Security<br>Identity<br>IPv4<br>IPv6<br>Roset | Wired<br>IPv4<br>Addresses<br>DNS<br>Server 8.8.8.8<br>Server 8.8.4.4                      | DNS                       |
| Details<br>Security<br>Identity<br>IPv6<br>Roset         | Wired<br>IPv4<br>Addresses<br>DNS<br>Server 8.8.8.8<br>Server 8.8.4.4<br>Routes            | DNS                       |
| Details<br>Security<br>Identity<br>IPv4<br>IPv6<br>Roset | Wired<br>IPv4<br>Addresses<br>DNS<br>Server 8.8.8.8<br>Server 8.8.4.4<br>Routes<br>Address | DNS                       |

3.2.1.7 Open terminal application. and key in "systemctl restart NetworkManager" to restart network interface.

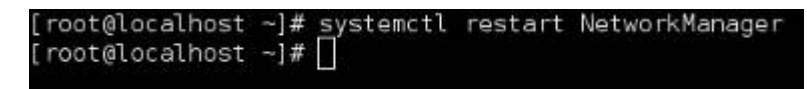

Restart network interface

3.2.1.8 Key in "cat /etc/resolv.conf" to check DNS setting.

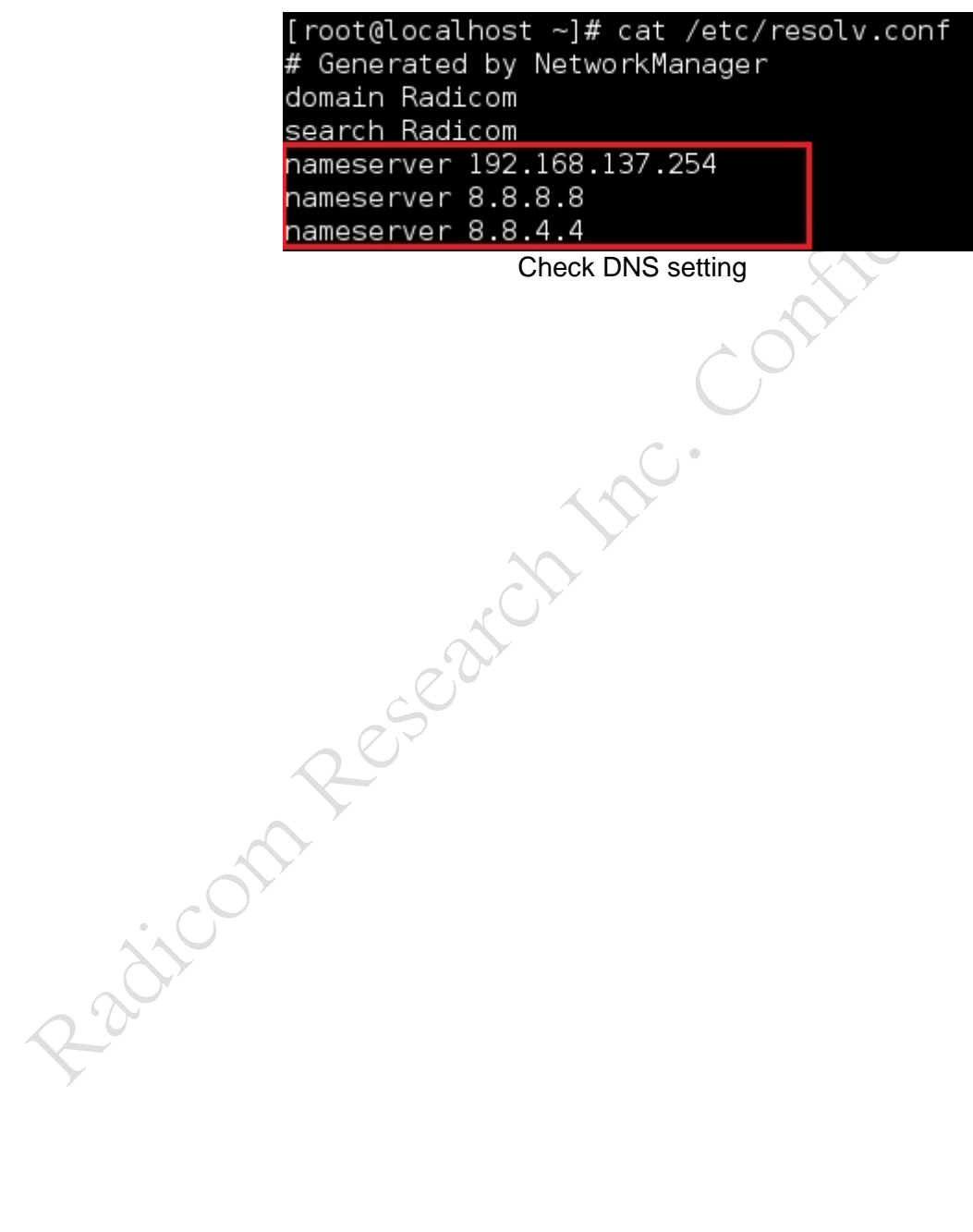

Check DNS setting

## Reset RW8300E-a-PR (USB-Device) to the Default

This chapter will show you how to reset and reboot RW8300E-a-PR with multi-functional button (MFB).

%For RW8300E-a-PR button position. please refer to chapter "WPS/RESET Button on RW8300E-a-PR (USB-Device)" on page 15.

#### Reset RW8300E-NL to factory default setting

- 1. Connect your device and RW8300E-NL with USB cable to power on RW8300E-NL. and wait one minute for startup.
- Insert a pin into the RESET hole. long-press RESET button over 5 seconds. until LED flash within 1/8 seconds. Then release RESET button and wait 2 minutes. RW8300E-NL will change back to factory default setting. Once system reboots and LED glowing more than 10 seconds. the system back to default setting successfully.

#### Reset RW8300E to factory default setting

- 1. Plug in USB adapter to power on RW8300E. and waiting 1 minute to start system up.
- 2. Insert a pin into the RESET hole (near the LAN port). press and hold the RESET button for 2-5 seconds. RW8300E will reboot.

## Upgrade RW8300E-a-PR firmware

This chapter will show you how to upgrade firmware and check firmware's version. When user upgrades firmware. **Do not connect RW8300E and RW8300E-NL simultaneously.** 

| Firmware version:         |                               |
|---------------------------|-------------------------------|
| RW8300E                   | RW8300E-NL                    |
| RW8300-D.RRI.110_3.4.6.6  | RW8300E-a-NL.RRI.041_3.4.6.6  |
| RW8300-D.RRI.110T_3.4.6.6 | RW8300E-a-NL.RRI.041T_3.4.6.6 |

Use web page upgrade firmware only for version: RW8300-D.RRI.110T\_3.4.6.6 RW8300E-a-NL.RRI.041T\_3.4.6.6

#### 1. Connect to web page of RW8300E and RW8300E-NL

- 1.1 RW8300E
  - 1.1.1 Follow below figure to set up environment of RW8300E to upgrade firmware and turn off all WiFi interfaces or other Ethernet of YOUR DEVICE.

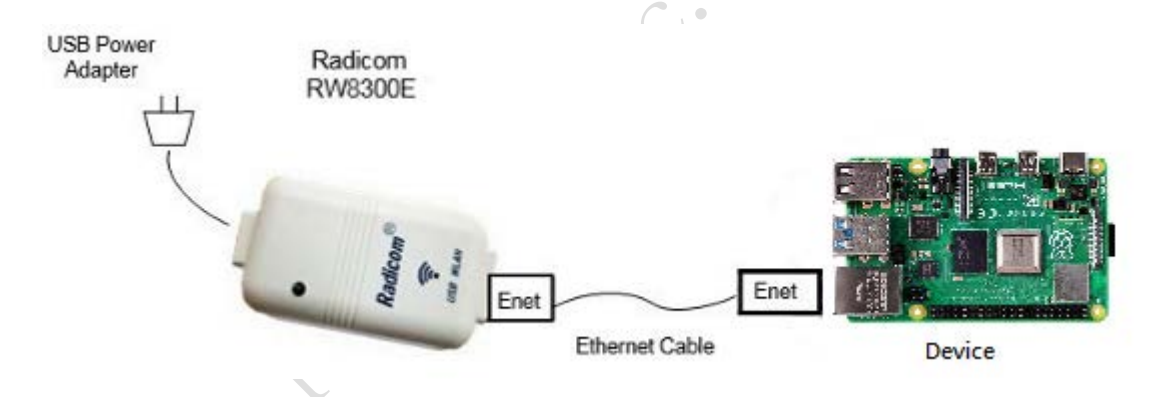

Environment of RW8300E updating firmware

- 1.1.2 Power on RW8300E and wait 70 seconds.
- 1.1.3 Set up IPv4 static IP address under Ethernet interface of the device. Set IP address to "**192.168.1.100**".
  - % To know more details about "Static IP setting". please refer to page 33.
- 1.1.4 Open a browser (ex: chrome. IE. FireFox...) on the device. and go to http://192.168.1.254.

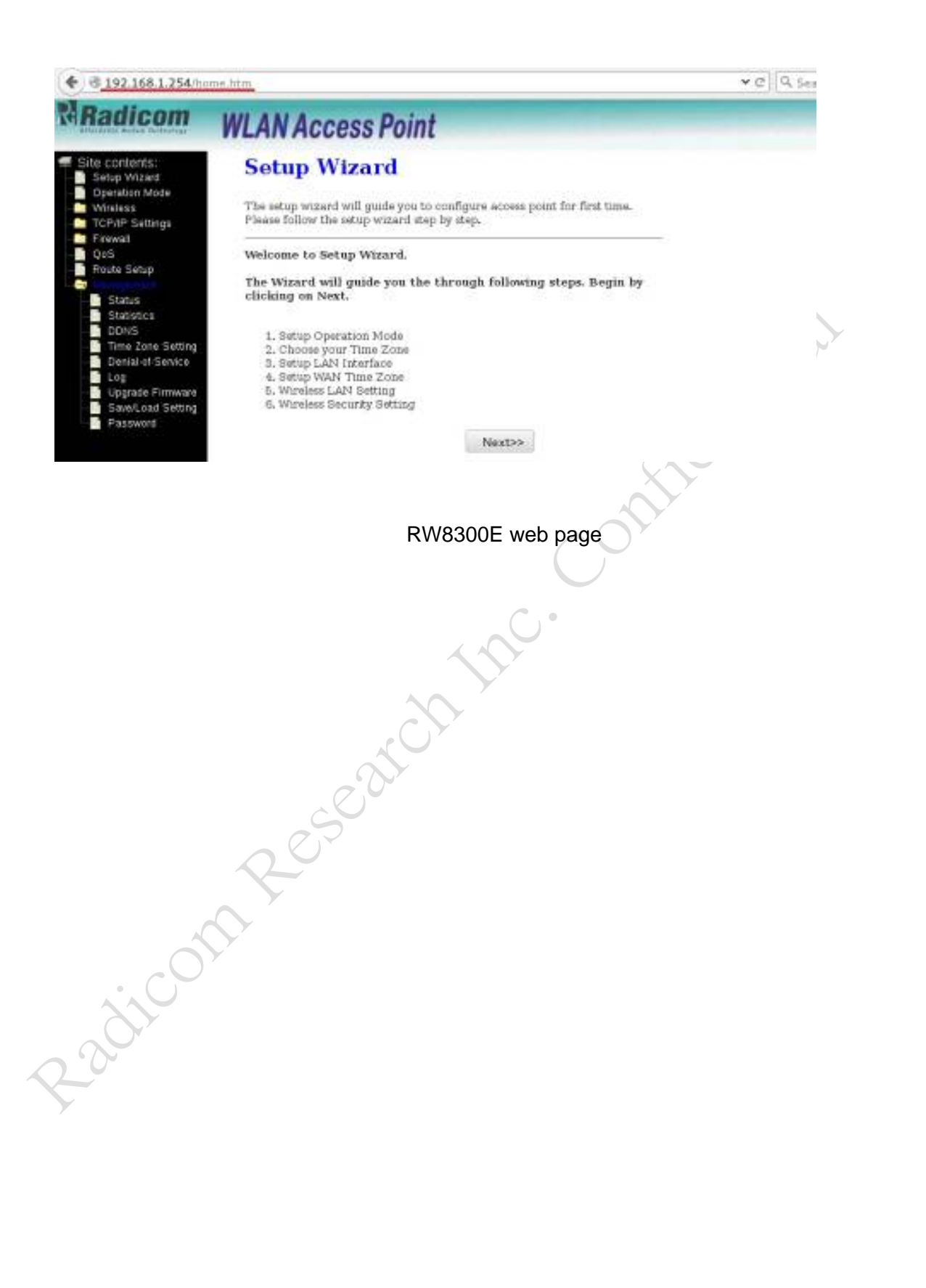

#### 1.2 RW8300E-NL

Follow below figure to set up environment of RW8300E-NL to upgrade firmware and turn off all Ethernet/WiFi interfaces of the device.

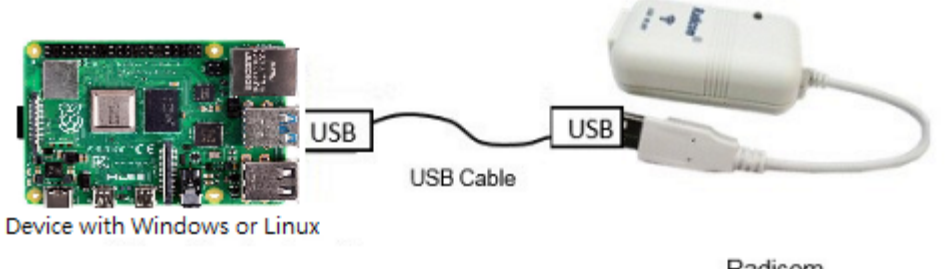

Radicom RW8300E-NL

Environment of RW8300E-NL updating firmware

- 1.2.1 Power on RW8300E-NL and wait 80 seconds.
- 1.2.2 Turn on DHCP service of the USB NIC in the device will get an IP address "192.168.137.100".

\*To know more details about "obtain an IP address automatically". Please refer to page 36.

1.2.3 Open a browser (ex: chrome. IE. FireFox...) under your device. And go to http://192.168.137.254. Then click "Advanced Setting".

|                                                                                                    | ena bias                                                                                                    |                                                                                                    | - a finance                                  |
|----------------------------------------------------------------------------------------------------|----------------------------------------------------------------------------------------------------|----------------------------------------------------------------------------------------------------|----------------------------------------------|
| 24                                                                                                    | Radicom WLANA                                                                                                    | ccess Point                                                                                                    |                                              |
|                                                                                                    |                                                                                                    | Setup Wiza                                                                                                    | rd                                           |
|                                                                                                    | 5                                                                                                    | )) ((                                                                                                    | ((( <u>(</u> )))                             |
|                                                                                                    | + Start : Start<br>+ Status : Sho<br>+ Reset : Rese                                                                                                    | to setup connection w<br>w network status,<br>t to the default setting                                                                                                    | ath remote access point.<br>3-               |
| 4                                                                                                    | Start                                                                                                    | Status                                                                                                    | Repet                                        |
|                                                                                                    |                                                                                                    | -                                                                                                    | 20                                           |
| 7                                                                                                    |                                                                                                    | Advanced Settin                                                                                                    | a                                            |
| RW                                                                                                    | 0300E-INE Web                                                                                                    | page of de                                                                                                    |                                              |
| KW                                                                                                    | WLAN Acce                                                                                                    | ess Point                                                                                                    |                                              |
| RVV                                                                                                    | WLAN Acce<br>Setup W                                                                                                    | ess Point                                                                                                    |                                              |
| Site contents:<br>Setup Visad<br>Ocerantos:<br>Setup Visad<br>Ocerantos:<br>Setup Visad<br>Setup Visad | Statione.htm<br>WLAN Acce<br>Setup Wi<br>The setup wizard -<br>Flease follow the                                                                                                    | ess Point<br>Izard                                                                                                    | figure access point for first time.          |
| Site contents:<br>Setup Wized<br>Setup Wized<br>Otherston Mode<br>Wireless<br>TCP//P Setupg<br>Priewal<br>QSS                                                                                                    | 254/home.htm<br>WLAN ACCE<br>Setup Wi<br>The setup wizard<br>Flease follow the setup<br>Welcome to Setup                                                                                                    | ess Point<br>Izard<br>will guide you to com-<br>retup wizard step by<br>up Wizard.                                                                                                    | figure access point for first time.          |
| Site contents:<br>Setup Wizard<br>Setup Wizard<br>Virelass<br>TCP/P Setups<br>Firewal<br>Qos<br>Route Setup<br>Management                                                                                                    | 254/home.htm<br>WLAN ACCO<br>Setup W<br>The setup wizard -<br>Flease follow the<br>Welcome to Setu<br>The Wizard will<br>clicking on Next                                                                                                   | page of Se<br>ess Point<br>lzard<br>will guide you to one<br>erup wizard step by<br>up Wizard.<br>guide you the thre                                                                                                    | figure access point for first time.<br>step. |
| Site contents:<br>Setup Wizard<br>Setup Wizard<br>Ocerston Mode<br>Winitass<br>TCP/IP Setups<br>Firewal<br>Ocs<br>Route Setup<br>Management                                                                                                    | 254/home.htm<br>WLAN ACCO<br>Setup Wi<br>The setup wizard -<br>Flease follow the -<br>Welcome to Setu<br>The Wizard will<br>clicking ou Next<br>1. Setup Oper<br>3. Setup LAN<br>4. Setup User                                              | page of Se<br>ess Point<br>lzard<br>will guide you to com-<br>stup wizard step by<br>ap Wizard.<br>guide you the through<br>the matrix<br>string Zone<br>Interface<br>Time Zone<br>Interface<br>Time Zone<br>Interface<br>Time Zone<br>Interface<br>Time Zone | figure access point for first time.<br>step. |
| KVV                                                                                                    | 254/home.htm<br>WLAN ACCE<br>Setup With<br>The setup wizard<br>Floase follow the situation<br>Welcome to Setur<br>The Wizard will<br>clicking on Next<br>1. Setup Open<br>3. Setup LAN<br>4. Sotup Walk<br>5. Wirelees LA<br>6. Wirelees La | ess Point<br>izard<br>will guide you to com<br>itrup wizard dep by<br>ap Wizard.<br>guide you the thro<br>the<br>stion Mode<br>rittice Zone<br>interface<br>Time Zone<br>interface<br>Time Zone<br>interface<br>Time Zone                                     | figure access point for first time,<br>step, |

## 2. Setup Static IP address

- 2.1 Windows Device
  - 2.1.1 Press "Windows Key" to enter search box.

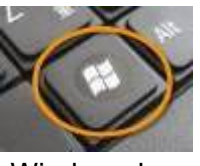

Windows key

2.1.2 Key "**cmd**" in search box and press "**Ctrl**" + "**Shift**" + "**enter**" to run terminal as administrator purview.

|                                                                                   | Programs (1)                                                                                                    | $\mathcal{N}'$ |
|-----------------------------------------------------------------------------------|----------------------------------------------------------------------------------------------------|----------------|
|                                                                                   | El crito                                                                                                    | Y              |
|                                                                                   | Files (9)                                                                                                    |                |
|                                                                                   | i dictionary                                                                                                    |                |
|                                                                                   | Contraction and Tand Internet union up 2 1 62214 (3)                                                                                                    |                |
|                                                                                   | MP Teel http://www.icolumbeduction-weiki_duzzi+ (1)                                                                                                    |                |
|                                                                                   | MP APLeno                                                                                                    |                |
|                                                                                   | MP_APLH                                                                                                    |                |
|                                                                                   | Setup                                                                                                    |                |
|                                                                                   | 🜍 wireshark                                                                                                    |                |
|                                                                                   | (g) Setup                                                                                                    |                |
|                                                                                   | THE COMPANY                                                                                                    |                |
|                                                                                   |                                                                                                    |                |
|                                                                                   |                                                                                                    |                |
|                                                                                   |                                                                                                    |                |
|                                                                                   | O for more results                                                                                                    |                |
|                                                                                   | pr see more results                                                                                                    |                |
|                                                                                   | cmd Shut down                                                                                                    |                |
|                                                                                   |                                                                                                    |                |
|                                                                                   |                                                                                                    |                |
| adiconn'                                                                          | Terminal of administrator purview                                                                                                    |                |
| 2.1.3 Key in " <b>ipconf</b>                                                      | Terminal of administrator purview<br><b>ig</b> " to check the name of LAN interface.                                                                                                    |                |
| 2.1.3 Key in " <b>ipconf</b>                                                      | Terminal of administrator purview<br>ig to check the name of LAN interface.                                                                                                    | I              |
| 2.1.3 Key in "ipconf                                                              | Terminal of administrator purview<br><b>ig</b> " to check the name of LAN interface.                                                                                                    |                |
| 2.1.3 Key in "ipconf                                                              | Terminal of administrator purview<br><b>ig</b> " to check the name of LAN interface.                                                                                                    |                |
| 2.1.3 Key in "ipconf                                                              | Terminal of administrator purview<br><b>ig</b> " to check the name of LAN interface.<br>Adous:\system32>ipconfig<br>Mail IP Configuration<br>het adapter Local free Connection 2:                                                                                                    |                |
| 2.1.3 Key in "ipconf                                                              | Terminal of administrator purview<br>ig" to check the name of LAN interface.<br>ndous:\systemJ2>ipconfig<br>ws IP Configuration<br>het adapter Local Area Connection 2:<br>nnection=gpecific DNS Suffix ::<br>nk=local IPv6 Address : fe88::6d33:c58a:37c7:76ebz13<br>vf Address : : 192.168.137.180<br>Mult Gateway : : : : : : : : : : : : : :                                                                                                    |                |
| 2.1.3 Key in "ipconf                                                              | Terminal of administrator purview<br>ig" to check the name of LAN interface.<br>mdous\systemJ2>ipconfig<br>#2 IP Configuration<br>met adapter Local Area Connection 2:<br>mmetion=specific DNS Suffix ::<br>ht-local IPv6 Address : fre88::6d33:c58a:37c7:76ebz13<br>v4 Address : : : : : : : : : : : : : : : : :                                                                                                    |                |
| 2.1.3 Key in "ipconf<br>C:Wir<br>Vindow<br>Ether<br>Virs le<br>Virs le<br>Virs le | Terminal of administrator purview<br>ig" to check the name of LAN interface.<br>ndous\system32>ipconfig<br>ws IP Configuration<br>het adapter Local Area Connection 2:<br>mmeet ion-specific DNS Suffix : :<br>het-local IPv6 Address : : fe88::6d33:c58a:37c7:76ebz13<br>v4 Address : : : : : : : : : : : : : : :                                                                                                    |                |
| 2.1.3 Key in "ipconf                                                              | Terminal of administrator purview<br>"ig" to check the name of LAN interface.<br>mdous:systen32>ipconfig<br>## IP Configuration<br>meet adapter Local Area Connection 2:<br>mmeetion=specific DNS Suffix ::<br>ht-local IPV6 Address :: fre88::6d33:c58a:37c7:76ebz13<br>v4 Address :: 192.168 117.188<br>meet Mask :: 192.168 117.188<br>meet Mask :: 255.255.8<br>### Mash :: 255.255.8<br>### LAN adapter Wireless Network Connection:<br>dia State :: Media disconnected<br>meetion=specific DNS Suffix .:<br>Check name of LAN interface |                |

RW8300E-a-PR (USB) Designer's Guide (RRD2Z50-20200130001)

2.1.4 Key in "**netsh interface ipv4 set address name="Local Area Connection 2" static 192.168.1.100 255.255.255.0**" to set static IP address and subnet. (Command format: **netsh interface ipv4 set address name="Interface**]

name" static IP Address Subnet Mask)

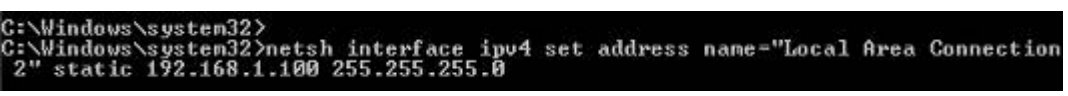

Command sample

2.1.5 Key in "ipconfig" to check IP address.

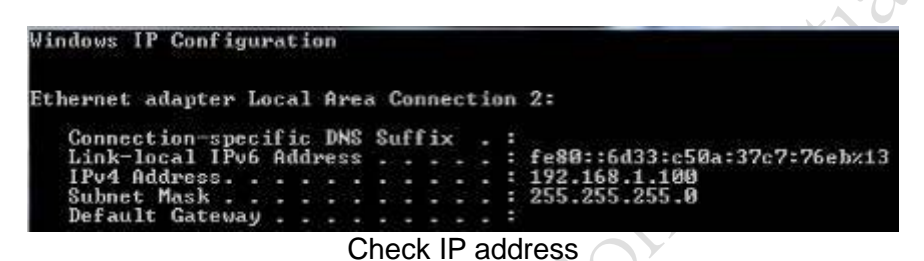

2.2 Linux Device

201COT

- %This example operates on Fedora 20 system.
- 2.2.1 Press "Windows Key" to go to search box.

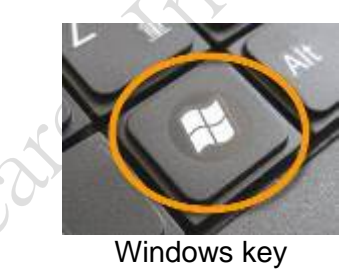

2.2.2 Key in "gnome-terminal" to open terminal application.

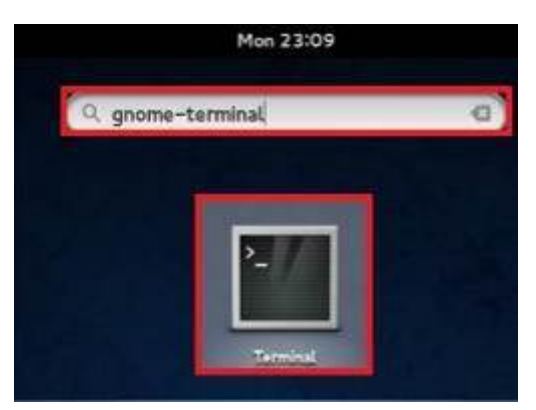

Search gnome-terminal

Key in "ifconfig" to check the name of LAN interface. 2.2.3

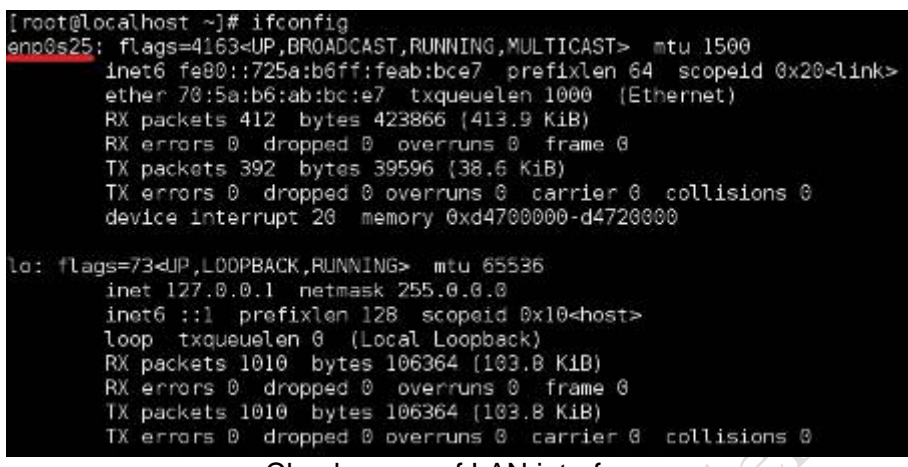

Check name of LAN interface

Key in "ifconfig enp0s25 192.168.1.100" to set IP address. 2.2.4 (Command format: ifconfig Interface name IP address)

> [root@localhost ~]# ifconfig enp0s25 192.168.1.100 Command sample

Key in "ifconfig" to check IP address. 2.2.5

root@localhost -]# ifconfig enp0s25: flags=4163<UP,8R0ADCAST,RUNNING,MULTICAST> mtu 1500 inet 192.168.1.100 netmask 255.255.255.0 broadcast 192.168.1.255 inet6 fe80::725a:b6ff:feab:bce7 prefixlen 64 scopeid 0x20<link> ether 70:5a:b6:ab:bc:e7 txqueuelen 1000 (Ethernet) RX packets 423 bytes 430400 (420.3 KiB) RX errors 0 dropped 0 overruns 0 frame 0 TX packets 409 bytes 42791 (41.7 KiB) TX errors 0 dropped 0 overruns 0 carrier 0 collisions 0 device interrupt 20 memory 0xd4700000-d4720000 lo: flags=73<UP,LOOPBACK,RUNNING> mtu 65536 inet 127.0.0.1 netmask 255.0.0.0 inet6 ::1 prefixlen 128 scopeid 0x10<host> loop txqueuelen 0 (Local Loopback) RX packets 1010 bytes 106364 (103.8 KiB) RX errors 0 dropped 0 overruns 0 frame 0 2-2011 TX packets 1010 bytes 106364 (103.8 KiB) TX errors 0 dropped 0 overruns 0 carrier 0 collisions 0

Check IP address

- 3. Setup to obtain an IP address automatically (DHCP)
  - 3.1 Windows Device
    - 3.1.1 Press "Windows Key" to enter search box.

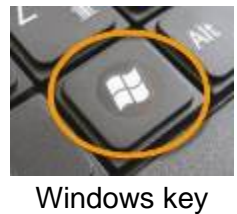

3.1.2 Key "**cmd**" in search box and press "**Ctrl**" + "**Shift**" + "**enter**" to run terminal as administrator purview.

|          | Burney (4)                                                                                                    | XY   |
|----------|----------------------------------------------------------------------------------------------------|------|
|          | Programs (1)                                                                                                    |      |
|          | Files (9)                                                                                                    | 9    |
|          | a dictionary                                                                                                    |      |
|          | tshark     00004530-MP.Tool.Introduction-v2.3.1_62214 (1)     MP.Tool.Introduction-v2.3.1     MP_APLcpp     MP_APLH     Setup     wireshark     Setup                                           |      |
|          | P See more results                                                                                                    |      |
|          | cmd × Shut down +++                                                                                                    |      |
| C:\Vi    | Open terminal as administrator purview<br>ministrator CiWindowskystem32/cmdcate<br>soft Windows (Version 6.1.7601)<br>ight (c) 2009 Microsoft Corporation. All rights reser<br>ndows/system32>_ | ved. |
| dicolt   |                                                                                                    |      |
| <u> </u> | Terminal of administrator purview                                                                                                    |      |

3.1.3 Key in "**ipconfig /all**" to check the name of LAN interface and DHCP Enabled.

| C:\Windows\systen32>ipconfig /all                                                                                                    |                                                                                                    |
|----------------------------------------------------------------------------------------------------|----------------------------------------------------------------------------------------------------|
| Windows IP Configuration                                                                                                    |                                                                                                    |
| Host Name<br>Primary Dns Suffix<br>Node Type<br>IP Routing Enabled<br>WINS Proxy Enabled                                                                                                    | Elitebook-PC<br>Hybrid<br>No<br>No                                                                                                    |
| Ethernet adapter Local Area Connection                                                                                                    | 6 :                                                                                                    |
| Connection-specific DNS Suffix .<br>Description .<br>Physical Address.<br>DNCP Enabled .<br>Autoconfiguration Enabled<br>Link-local IPv6 Address .<br>Submet Hask .<br>Default Cateway .<br>DNCPv6 Client DUID | Realtek RTL8196EU Universal Linker #5<br>88-34-F1-A8-62-89<br>You<br>Fa80::5074:cf51:1098:74dix24(Proferred)<br>192:168.1.109(Proferred)<br>255.255.255.0<br>192:168.1.1<br>492666737<br>80-01-08-61-28-58-E4-F8-68-85-99-FB-33-E3 |
| DNS Servers                                                                                                    | focUIUIUIFFFFFIIXX1<br>focUIUIUFFFFFIIXX1<br>focUIUIUFFFFIIXX1<br>Enabled                                                                                                    |
| Tunnel adapter isatap.Radicon:                                                                                                    |                                                                                                    |
| Media State .<br>Connection-specific DNS Suffix<br>Description<br>Physical Address.<br>DHCP Enabled.<br>Autoconfiguration Enabled                                                                              | Media disconnected<br>Microsoft ISATAP Adapter<br>84-84-84-84-84-84-84-84<br>No<br>No<br>Yes                                                                                                    |

Check name of LAN interface

3.1.4 Key in "**netsh interface ipv4 set address name="Local Area Connection 6" source=dhcp**" to set static IP address and subnet. (Command format: **netsh interface ipv4 set address name="Interface** <u>name</u>" **source=dhcp**)

> C:\Windows\system32>netsh interface ipv4 set address name="Local Area Connection 6" source=dhcp Command sample

3.1.5 Key in "ipconfig /all" to check IP address and DHCP Enabled.

| Se villadova va yatema / apeblic 13 / Mil                                                                                                    |
|----------------------------------------------------------------------------------------------------|
| Windows IP Configuration                                                                                                    |
| Host Name : Elitebook-PC<br>Prinary Dns Suffix :<br>Node Type : Hybrid<br>IP Routing Enabled : No<br>WINS Proxy Enabled : No<br>DNS Suffix Search List : Radicon<br>Ethernet adapter Local Area Connection 6: |
| Connection-specific DNS Suffix .: Radicon<br>Description                                                                                                    |
| National Servers                                                                                                    |

Check IP address and DHCP Enabled

#### 4. Upgrade firmware

In this section. we'll show you how to upgrade firmware. Also, how to check firmware version and md5sum.

#### 4.1 Upgrade firmware

- 4.1.1 Open a browser and go to RW8300E / RW8300E-NL web page.
- 4.1.2 Click "Management" on the left side and click "Upgrade Firmware".

| MRadicom                                                                                         | WLAN Access Point                                                                                                    | · · · · · |
|--------------------------------------------------------------------------------------------------|----------------------------------------------------------------------------------------------------|-----------|
| Site confights     Datap Influent     Description Value     Wingrass     T(5145 Subtrigs         | Sotup Wizard<br>the ency second will goals your configure active point for femilian.<br>Power following encoded any for pop                                                                                                    | 5         |
| Printer<br>Syli<br>Printer Tablet<br>Friday<br>Controller                                        | Welcome to Betup Withord.<br>The Withord will guide see the Garough following respe. Replit by<br>childing on Num.                                                                                                    |           |
| CON<br>Time Sets Setzy<br>Execute Secure<br>Log<br>Consult Ferrers<br>Tanyi set Setzy<br>Figured | <ol> <li>Initial of quantum terms</li> <li>Oracle and terms</li> <li>General Autor (configuration)</li> <li>General Autor (configuration)</li> <li>General Autor (configuration)</li> <li>General Autor (configuration)</li> <li>General Autor (configuration)</li> <li>General Autor (configuration)</li> <li>General Autor (configuration)</li> </ol> | . 20×     |
| 1.100.000                                                                                        | Precident                                                                                                    |           |

RW8300E / RW8300E-NL web page

4.1.3 Click "**Browse**..." to open firmware file (.bin file) and click "**Upload**" to upgrade firmware.

| Contraction of the second second second second second second second second second second second second second s             | 116/11/1000001                             | Unit                                                 |
|----------------------------------------------------------------------------------------------------|--------------------------------------------|------------------------------------------------------|
| <ul> <li>Site contents:</li> <li>Setup Wizard</li> <li>Operation Mode</li> <li>Wireless</li> <li>TCP/IP Settings</li> </ul> | Upgrade Firm<br>This page allows you upgra | nware<br>de the Access Point firmware to new version |
| QoS.<br>Route Setup                                                                                                    | Firmware Version<br>Select File:           | RW8500-NL-D.RBL006_3.4.6.6<br>Browse RRI007.bin      |
| Status<br>Statistics<br>DDNS                                                                                                | Upload Reset                               |                                                      |
| Time zone Setting     Denial of Service     Log     Upgrade Firmware     Sevel, and Setting     Password                    | Please wait                                |                                                      |

Upgrade firmware

4.1.4 Wait 120 seconds to upgrade firmware and reboot RW8300E / RW8300E-NL.

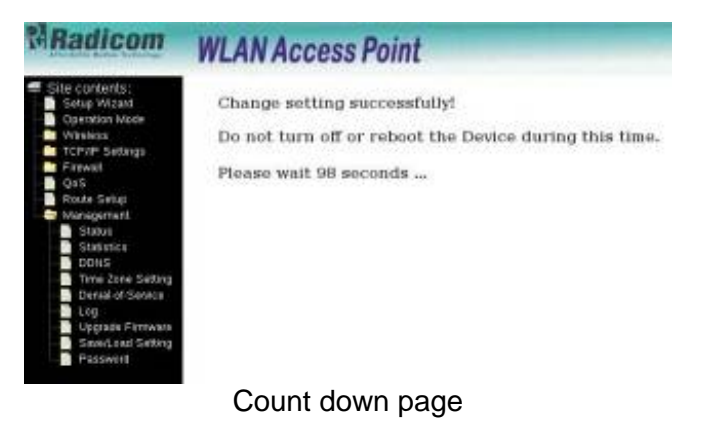

- 4.1.5 After upgrade RW8300E / RW8300E-NL firmware. reset to default setting by reset button. Please check "WPS/RESET Button on RW8300E-a-PR (USB-Device)" on page 15.
- 4.2 Check firmware version
  - 4.2.1 Open a browser and go to RW8300E / RW8300E-NL web page.
  - 4.2.2 Click "Management" on the left side and click "Status". Current firmware version will be shown on "Firmware Version" line. In this example. firmware version is "RW8300-NL-D.RRI.007\_3.4.6.6".

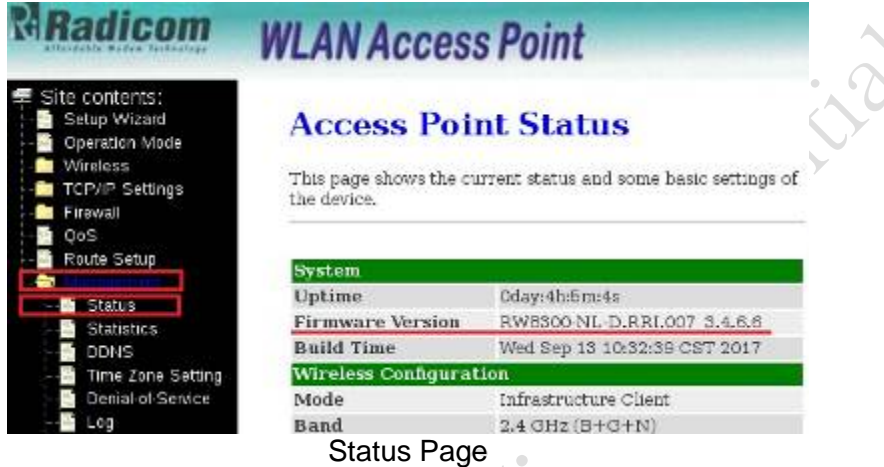

- 4.3 How to check md5sum of firmware %This example operates on Fedora 20 system.
  - 4.3.1 Press "Windows Key" to go to search box.

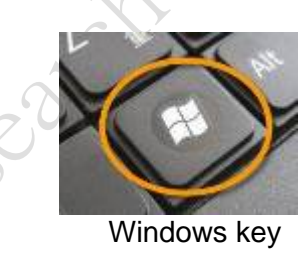

4.3.2 Key in "gnome-terminal" to open terminal application.

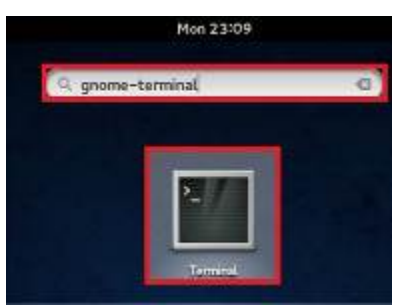

Search gnome-terminal

4.3.3 After getting new firmware (bin file) and release note from Radicom. please confirm if files are existed in correct directory by typing command "Is" in download directory.

| [root@localhost | MD5]#ls                          |
|-----------------|----------------------------------|
| ReleaseNote.txt | RW8300E-a-NL.RRI.010_3.4.6.6.bin |
| Ch              | eck new firmware file            |

4.3.4 Key in "md5sum RW8300E-a-NL.RRI.010\_3.4.6.6.bin" to obtain md5sum number.

Command format as "md5sum <<u>filename></u>"

[root@localhost MD5]# md5sum RW8300E-a-NL.RRI.010\_3.4.6.6.bin 87caeab9f36c57b3eefcdeef2c9836db RW8300E-a-NL.RRI.010\_3.4.6.6.bin

Create md5sum of new firmware

4.3.5 Key in "cat ReleaseNote.txt" and find out the correspondent release version. Then please compare md5sum in release note with md5sum of bin file. Both of them should be the same.

| //                                                                                                    |
|----------------------------------------------------------------------------------------------------|
| //                                                                                                    |
| Cate: 2017/10/25<br>Release Version: RWB300-VL-D.RR1.010 3.4.6.5.bin<br>mobsun: <u>8/csea0913065/b3eetcdee12093664</u><br>1. Operation mode change to WTSP node.<br>2. DHCP mode change to DHCP server.<br>3. DMZ was enabled and set to '192.168.137.100". |
| Werning:<br>Under version BBI.010, please don't downgrade firmware.                                                                                                    |
| known issue:<br>1. AP damin is '192.168.137.xxx'', the device of connected RM030<br>SE-a-NL will get '192.168.136.xxx' IP address.                                                                                                    |
| //=//                                                                                                    |
| Release Note                                                                                                    |
| the.                                                                                                    |
| alor                                                                                                    |
| 2000                                                                                                    |
|                                                                                                    |
|                                                                                                    |
|                                                                                                    |

## Get RW8300E-NL web page on pair connection

RW8300E-NL will assign an IP address to connected device. This IP address must be "192.168.137.100". In addition. URL of RW8300E-NL web is "http://192.168.137.254".

※ RW8300E-NL web page is accessed by USB NIC only.

% Web page only for version: RW8300E-a-NL.RRI.041T\_3.4.6.6

※ Because RW8300E is a pure LAN to WiFi device. there's no need to change its setting.

There are four ways to get the web page of RW8300E-NL after assign the final IP address. including browser. curl. curl library and TCP/IP socket.

- 1. By browser: Please refer to page 31 and change IP address to match your local environment.
- 2. By curl: Install curl tool and execute under command mode.
- 3. By curl library: Install curl develop tool and write down a proprietary program.
- row row 4. By TCP/IP socket: Use basic socket API to write down a proprietary program.

## EMC Guidance and Manufacturer's Declaration

| Test                     | Voltage kV                                |
|--------------------------|-------------------------------------------|
| ESD in air discharge     | 15KV                                      |
| ESD in contact discharge | 8KV                                       |
| Radicon                  | ontidentidentidentidentidentidentidentide |

## FCC. IC. CE and TELEC Module Model Identification

The RW8300E-a-PR module family is FCC Part 15 and IC (Industry Canada) certified. The RW8300E-a-PR is also CE. TELEC marked. The modules are labeled with the appropriate RW8300E-a-PR module model number and FCC Part 15 ID. IC registration number and CE mark. The label can be found on top of the metal shielding on the RW8300E-a-PR Module.

- X The first 6 digits of MAC#0034F1 is fixed.
- \* The 7th digits of MAC# represent the model. "8" is RW8300E. and "9" is RW8300E-NL.
- ※ For paired products. the last 5 digits are the same.

## Important Regulatory Compliance and User Information

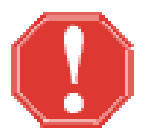

The final product with the modules installed needs to be tested for FCC Part 15. IC (Industry Canada) CE. EMI/RF compliance. Radicom certification documentation will help streamline the final product approval process. Contact Radicom for more information. To maintain compliance in the finished product. carefully follow guidelines in this section.

This device is intended only for OEM integrators under the following conditions:

1) The antenna must be installed such that 20 cm is maintained between the antenna and users.

2) The transmitter module may not be co-located with any other transmitter or antenna. As long as the two conditions above are met. further transmitter testing will not be required. However, the OEM integrator is still responsible for testing their end product for any additional compliance requirements required with the module installed (for example, digital device emissions, etc).

**IMPORTANT NOTE:** In the event that these conditions can not be met (for example certain device configurations or co-location with another transmitter). then the FCC authorization is no longer considered valid and the FCC ID can not be used on the final product. In these circumstances, the OEM integrator will be responsible for re-evaluating the end product (including the transmitter) and obtaining a separate FCC authorization.

Canada, Industry Canada (IC) Notices

This device complies with Industry Canada licenseexempt RSS standard(s). This Class B digital apparatus complies with Canadian ICES-003 and CAN ICES-3(B)/NMB-3(B).

Operation is subject to the following two conditions:

(1) this device may not cause interference, and (2) this device must accept any interference, including interference that may cause undesired operation of the device. The IC ID for this device is 2377A-RW8300M.

Radio Frequency (RF) Exposure Information

Déclaration d'exposition aux radiations:

dicó

Cet équipement doit être installé et utilisé conformément aux instructions fournies et les antennes utilisées pour cet émetteur doivent être installées de manière à fournir une distance de séparation d'au moins 20 cm par rapport à toutes les personnes et ne doivent pas être colocalisées ou fonctionner conjointement avec toute autre antenne ou émetteur.

IC Radio Frequency (RF) Exposure Information

The radiated output power of the Wireless Device is below the Industry Canada (IC) radio frequency exposure limits. The Wireless Device should be used in such a manner such that the potential for human contact during normal operation is minimized. This device has been evaluated for and shown compliant with the IC Specific This equipment must be installed and operated in accordance with provided instructions and the antenna(s) used for this transmitter must be installed to provide a separation distance of at least 20 cm from all persons and must not be co-located or operating in conjunction with any other antenna or transmitter.

## FCC RF Radiation Exposure Statement

**IMPORTANT NOTE:** To comply with the FCC RF exposure compliance requirements. the antenna used on this transmitter must be installed to provide a separation of at least 20 cm from all persons and must not be co-located or operating in Conjunction with any antenna or transmitter. This device contains a low power transmitter. When this device is operational. use only with the supplied. or recommended antenna. Unauthorized antenna. modification. or attachments could damage the transmitter and may violate FCC regulations. Changes or modifications not expressly approved by the manufacturer or party responsible for compliance could void the user's authority to operate the equipment.

#### FCC Interference Statement

This device complies with Part 15 of the FCC Rules. Operation is subject to the following conditions:

(1) This device may not cause harmful interference

(2) This device must accept any interference received. including interference that may cause undesired operation.

This equipment has been tested and found to comply with the limits for a Class B digital device. pursuant to Part 15 of the FCC Rules. These limits are designed to provide reasonable protection against harmful interference in a residential installation.

This equipment generates and radiates radio frequency energy and. if not installed and used in accordance with the instructions. may cause harmful interference to radio communications. There is no guarantee that interference will not occur in a particular installation. If this equipment does cause harmful interference to radio or television reception. which can be determined by turning the equipment off and on. the user is encouraged to try to correct the interference by one of the following measures:

• Reorient or relocate the receiving antenna.

• Increase the separation between the equipment and receiver.

• Connect the equipment into an outlet on a circuit different from that to which the receiver is connected.

• Consult the dealer or an experienced radio/TV technician for assistance.

## IC (Industry Canada) Statement:

"This device complies with Industry Canada license-exempt RSS standard(s). Operation is subject to the following two conditions: (1) this device may not cause interference. and (2) this device must accept any interference. including interference that may cause undesired operation of the device"

Le present appareil est conforme aux CNR d'Industrie Canada applicables aux appareils radio exempts de license. L'exploitation est autorisee aux deux conditions suivantes: (1) l'appareil ne doit pas produire de brouillage. et (2) l'utilisateur de l'appareil doit acceptor tout brouillage radioelectrique subi. meme si le brouillage est susceptible d'en compromettre le fonctionnement.

**Europe – The Radio Equipment Directive (RED) Compliance Statement:** Hereby. Radicom Research Inc. declares that this equipment complies with the essential requirements and other relevant provisions of *Radio Equipment Directive (RED)* 2014/53/EU. The Radio Equipment Directive (RED) was published in the Official Journal of the European Union on 22nd May 2014 and supersedes the Radio and Telecommunications Terminal Equipment (R&TTE) Directive on 12th June 2016.

## **CE Declaration of Conformity**

For the following equipment:

#### Radicom Research Inc. WiFi USB Modem Module Model(s): RW8300E-NL. RW8300E

is herewith confirmed to comply with the requirements set out in the Council (European parliament) Directive on the Approximation of the Laws of the Member States relating to Electromagnetic Compatibility of Radio and Telecom device (1999/5/CE). For the evaluation regarding this Directive. the following standards were applied:

EN 60950-1:2006/AMD 11:2009 /AMD 1:2010/AMD 12:2011/AMD 2:2013 EN55024:2010+A1:2015 . EN55032:2015. EN 61000-3-2:2014. EN 61000-3-3:2013 ETSI EN 301 489-1 V1.9.2 . EN 301 489-17 V2.2.1 ETSI EN 300 328 V2.1.1. EN 62311:2008

This equipment is marked with the  $\mathbf{CE}$  and can be used throughout the European community.

#### France – 2.4GHz for Metropolitan France:

In all Metropolitan departments. wireless LAN frequencies can be used under the following conditions. either for public or private use:

- Indoor use: maximum power (EIRP\*) of 100 mW for the entire 2400-2483.5 MHz frequency band
- Outdoor use: maximum power (EIRP\*) of 100 mW for the 2400-2454 MHz band and with maximum power (EIRP\*) of 10 mW for the 2454-2483 MHz band

#### **Caution: Exposure to Radio Frequency Radiation.**

To comply with RF exposure compliance requirements. for mobile configurations. a separation distance of at least 20 cm must be maintained between the antenna of this device and all persons.

## Limited Warranty

#### Warranty Coverage and Duration

Radicom Research. Inc. ("RRI") warrants to the original purchaser its RRI-manufactured products ("Product") against defects in material and workmanship under normal use and service for a period of one year from the date of delivery. During the applicable warranty period. at no charge. RRI will. at its option. either repair. replace or refund the purchase price of this Product. provided it is returned in accordance with the terms of this warranty to RRI. Repair. at the option of RRI. may include the replacement of parts. boards or other components with functionally equivalent reconditioned or new parts. boards or other components. Replaced parts. boards or other components are warranted for the balance of the original applicable warranty period. All replaced items shall become the property of RRI.

RRI MAKES NO GUARANTEE OR WARRANTY THAT THE PRODUCT WILL PREVENT OCCURRENCES. OR THE CONSEQUENCES THEREOF. WHICH THE PRODUCT IS DESIGNED TO DEFECT.

This expressed limited warranty is extended by RRI to the original end-user purchaser only. and is not assignable or transferable to any other party. This is the complete warranty for the Product manufactured by RRI. and RRI assumes no obligation or liability for additions or modifications to this warranty. In no case does RRI warrant the installation. maintenance or service of the Product. RRI is not responsible in any way for any ancillary equipment not furnished by RRI that is attached to or used in connection with the Product. or for operation of the Product with any ancillary equipment and all such equipment is expressly excluded from this warranty. Because of wide variations in topographical and atmospheric conditions. which may require availability of repeater stations or of particular radio frequencies. RRI assumes no liability for range. coverage or suitability of the Product for any particular application. Buyer acknowledges that RRI does not know a particular purpose for which buyer wants the Product. and that buyer is not relying on RRI's skill and judgment to select or furnish suitable goods.

#### What this Warranty does NOT Cover:

- (a) Defects or damage resulting from use of the Product in other than its normal and customary manner.
- (b) Defects or damage from misuse. accident or neglect.
- (c) Defects of damage from improper testing. operation. maintenance. installation. alteration. modification or adjustment.
- (d) Disassembly or repair of the Product in such a manner as to adversely affect performance or prevent adequate inspection and testing to verify any warranty claim.
- (e) Any Product that has had its serial number or date code removed or made illegible.

#### How to Receive Warranty Service:

RW8300E-a-PR (USB) Designer's Guide (RRD2Z50-20200130001)

To obtain warranty service. contact RRI by phone (408) 383 9006 for RMA Department and RMA (Return Merchandise Authorization) number. Deliver or send the Product. transportation and insurance prepaid to RRI. with the RMA number clearly marked on the outside of the package.

#### **General Provision**

This warranty sets forth the full extent of RRI's responsibilities regarding the Product. Repair. replacement or refund of the purchase price. at RRI's option. is the exclusive remedy. THIS WARRANTY IS GIVEN IN LIEU OF ALL OTHER EXPRESSED WARRANTIES. ANY APPLICABLE IMPLIED WARRANTIES. INCLUDING WITHOUT LIMITATION THE IMPLIED WARRANTY OF MERCHANTABILITY. ARE LIMITED TO THE DURATION OF THIS LIMITED WARRANTY. TO THE FULLEST EXTENT PERMITTED BY LAW. RRI DISCLAIMS ANY LIABILITY FOR DAMAGES IN EXCESS OF THE PURCHASE PRICE OF THE PRODUCT. FOR ANY LOSS OF USE. LOSS OF TIME. INCONVENIENCE. COMMERCIAL LOSS. LOST PROFITS OR SAVING OR OTHER INCIDENTAL. SPECIAL OR CONSEQUENTIAL DAMAGES ARISING OUT OF THE USE OR INABILITY TO USE OR FAILURE OF SUCH PRODUCT.

eadicon Research in

## **Contacting Radicom Research**

If more information or technical support is needed. please contact us:

## Radicom Affordable Modem Technology

671 E Brokaw Road

San Jose. CA. 95112 USA

Telephone: (408) 383 9006

Fax: (408) 383 9007

http://www.radi.com/